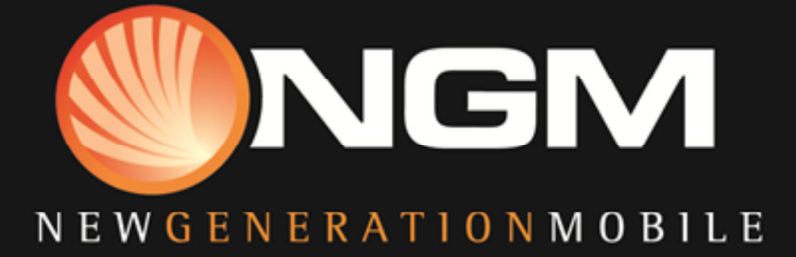

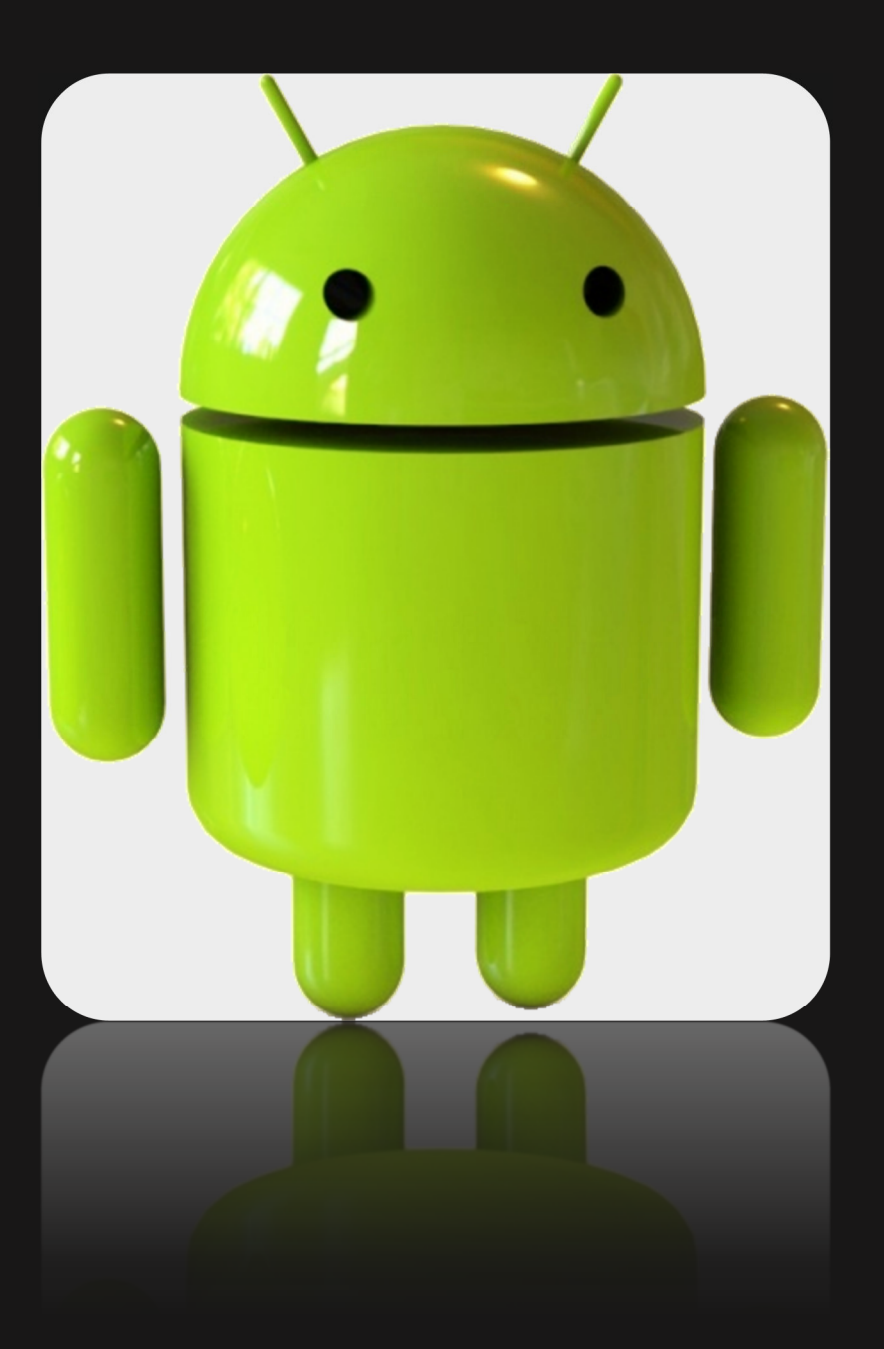

# Introduzione all'uso di Android

#### Indice

| Introduzione                                                 | 5  |
|--------------------------------------------------------------|----|
| Per iniziare                                                 | 6  |
| Configurare il telefono                                      | 6  |
| Perché utilizzare un account Google?                         | 6  |
| Muovendosi un po' in giro                                    | 7  |
| Touch & digitazione.                                         | 7  |
| Utilizzare il blocco schermo                                 | 8  |
| Ricerca nel telefono & nel web                               |    |
| Sentitevi a casa                                             | 9  |
| Modificare lo sfondo                                         | 9  |
| Impostare suoneria & altri toni                              | 9  |
| Effettuare una chiamata                                      | 10 |
| Ottenere i vostri contatti                                   | 10 |
| Organizzare e lavorare con le applicazioni                   | 11 |
| Utilizzare le cartelle                                       | 11 |
| Aggiungere Widget                                            | 12 |
| Gestione delle notifiche                                     | 12 |
| Avviare Gmail                                                | 12 |
| Rubrica                                                      | 13 |
| Gestire il Calendario                                        | 13 |
| Utilizzare la fotocamera                                     |    |
| Gestire i download                                           |    |
| Ottimizzare le prestazioni                                   | 15 |
| Ottimizzare la durata della batteria                         | 15 |
| Estendere la durata della batteria                           | 15 |
| Controllo livello batteria e dettagli utilizzo               | 15 |
| Ottimizzazione utilizzo dati                                 |    |
| Impostare avviso sull' utilizzo dei dati                     |    |
| Impostare limite di utilizzo dati                            | 17 |
| Visualizzare o limitare i dati utilizzati dalle applicazioni |    |
| Impostazioni avanzate sull'utilizzo dati                     |    |
| Ottimizzazione utilizzo memoria                              |    |
| Utilizzare la schermata applicazioni                         | 19 |
| Scoprire l'applicazione Telefono                             | 20 |
| Comporre numeri memorizzati                                  | 20 |
| Rispondere o deviare le chiamate                             | 20 |
| Lavorare con il Registro chiamate                            | 21 |
| Ascoltare i messaggi vocali                                  | 21 |
| Opzioni durante una chiamata                                 | 21 |

2

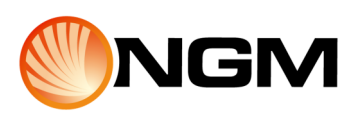

| Inserire e modificare il testo                                              | 22 |
|-----------------------------------------------------------------------------|----|
| Utilizzare la tastiera                                                      | 22 |
| Editing di base                                                             | 22 |
| Suggerimenti e collegamenti                                                 | 22 |
| Digitare il testo con inserimento vocale                                    | 22 |
| Connettersi a rete e dispositivi                                            |    |
| Connettersi a rete mobile                                                   | 23 |
| Impostazioni reti mobili                                                    | 23 |
| Connettersi a rete WiFi                                                     |    |
| Attivare e connettersi a una rete WiFi                                      | 24 |
| Aggiungere una rete                                                         | 24 |
| Dimenticare una rete WiFi                                                   |    |
| Configurare le impostazioni del proxy per una rete WiFi                     | 25 |
| Impostare notifiche WiFi e altre opzioni avanzate                           | 25 |
| Connettersi ad un dispositivo Bluetooth                                     |    |
| Attivare o disattivare Bluetooth                                            |    |
| Modificare il nome Bluetooth del telefono                                   |    |
| Associare il telefono con un dispositivo Bluetooth                          | 27 |
| Connettersi ad un dispositivo Bluetooth                                     |    |
| Configurare o separare un dispositivo Bluetooth                             | 27 |
| Ottenere una connessione di rete tramite Tethering Bluetooth                |    |
| Collegarsi a un computer Windows tramite USB                                |    |
| Condividere la propria connessione dati mobili                              |    |
| Condividere la connessione dati del telefono tramite USB                    |    |
| Condividere la connessione dati del telefono tramite Bluetooth              | 29 |
| Condividere la connessione dati del telefono come un hotspot WiFi portatile | 29 |
| Rinominare o proteggere l'hotspot portatile                                 | 29 |
| Connettersi a reti private virtuali                                         | 29 |
| Aggiungere una rete                                                         | 30 |
| Connettersi a una VPN                                                       |    |
| Modificare una VPN                                                          | 30 |
| Eliminare una VPN                                                           | 30 |
| Controllo modalità aereo e altre impostazioni di rete                       | 30 |
| Ricerca con testo & voce                                                    |    |
| Perfezionare Google Search                                                  |    |
| Impostare elementi ricercabili                                              |    |
| Utilizzare comandi vocali                                                   |    |
| Gestire gli account                                                         | 32 |
| Aggiungere o rimuovere account                                              | 32 |
| Aggiungere un account                                                       |    |
| Rimuovere un account                                                        |    |

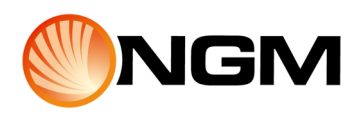

| Configurare le opzioni di sincronizzazione account           |    |
|--------------------------------------------------------------|----|
| Configurare le impostazioni generali di sincronizzazione     | 33 |
| Sincronizzare le informazioni manualmente                    | 33 |
| Modificare le impostazioni di sincronizzazione di un account | 33 |
| Modificare le opzioni di backup e ripristino                 |    |
| Protezione del telefono                                      | 35 |
| Impostare blocco schermo                                     | 35 |

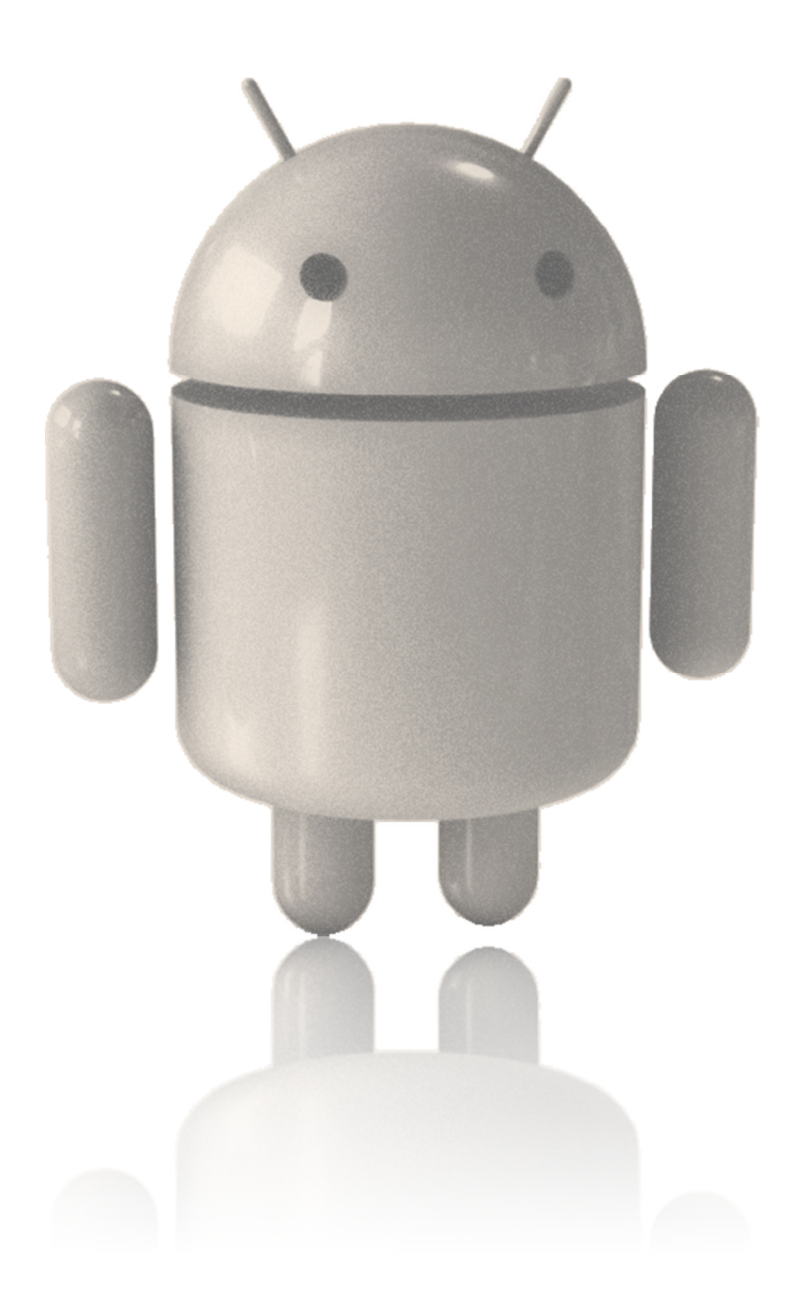

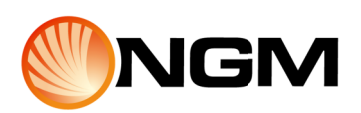

# Introduzione

Benvenuto nel mondo NGM Dual SIM. Questo manuale ti aiuterà a scoprire tutte le principali funzioni del tuo nuovo Smartphone NGM Dual SIM con sistema operativo Android.

Potrebbero esserci delle differenze tra ciò che è spiegato nel manuale e il telefono: ciò è dovuto alle molteplici versioni software e ai diversi modelli di telefono.

Per le istruzioni su come usare i tasti del telefono, caricabatteria, batteria, altre caratteristiche e funzioni hardware relative all'utilizzo e alla gestione delle due SIM, si prega di consultare la Guida rapida cartacea in dotazione con il telefono, o scaricabile dal sito <u>www.ngm.eu</u>.

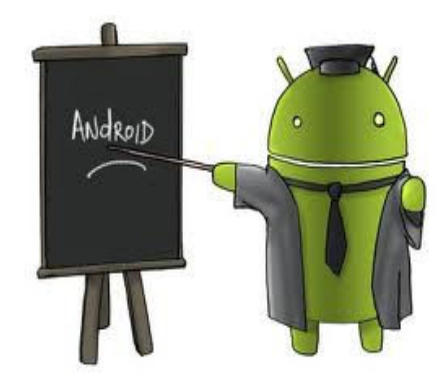

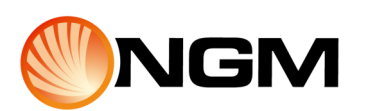

# Per iniziare

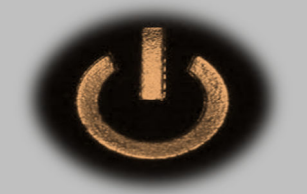

#### **Configurare il telefono**

Durante la prima accensione del telefono, seguire le istruzioni della procedura guidata per configurare il dispositivo. Per scegliere una lingua diversa, toccare la barra delle lingue e selezionare la lingua desiderata dall'elenco. Per configurare il telefono, toccare Avvia e seguire le istruzioni. Una serie di schermate farà da guida attraverso il processo di configurazione. Se si possiede già un account Gmail, utilizzare l'indirizzo e la password di Gmail quando richiesti. Se non si è in possesso di un account Gmail o di nessun altro account Google, crearne uno.Andando avanti attraverso le schermate di configurazione, è possibile saltare alcuni passi e creare il proprio account successivamente.

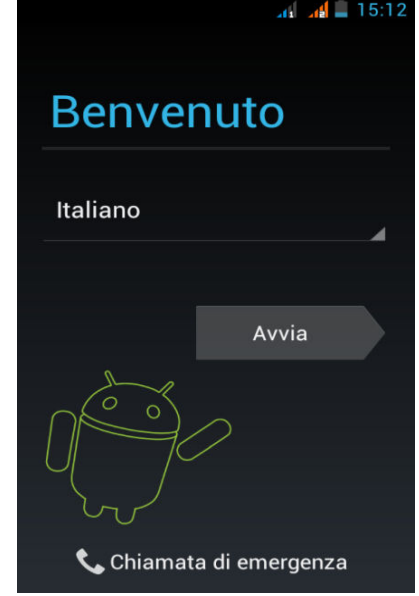

#### Perché utilizzare un account Google?

Un Account Google consente di organizzare le proprie informazioni personali e di accedervi da qualsiasi computer o dispositivo mobile: nessun rischio di perdere contatti. Accedendo al telefono cellulare con un account Google, viene effettuato un backup automatico di tutti i contatti associati a tale account nell'applicazione Contatti. Di conseguenza, essi sono sempre accessibili attraverso l'account Gmail da qualsiasi computer o altro dispositivo Android.

- Sincronizzare ed eseguire il backup di tutti i dati. Ogni volta che viene scritta una mail, aggiunto un numero di telefono ai contatti, o un evento al calendario, ogni volta che viene scattata una foto, su ogni azione verrà effettuato un backup immediato da parte di Google e i dati verranno sincronizzati con un qualsiasi computer in cui venga utilizzato il medesimo account Google.
- Accesso da qualsiasi luogo. È possibile monitorare i propri eventi recenti, e-mail, messaggi, o social network, ovunque ci si trovi, indipendentemente dal computer o dispositivo mobile che si sta utilizzando.
- Mantenere i propri dati al sicuro e disponibili. Google è attivo 24/24 ore per proteggere i tuoi dati personali dall'accesso non autorizzato e per permettere l'accesso ad essi in qualsiasi momento, ovunque.
- Utilizzare altri servizi Google. L'account Google consente anche di sfruttare al meglio qualsiasi altra applicazione o servizio Google si desideri utilizzare, ad esempio Gmail, Google Maps, Sistema di Navigazione, Android Market, YouTube, Google Talk, Messaggi, e molti altri.

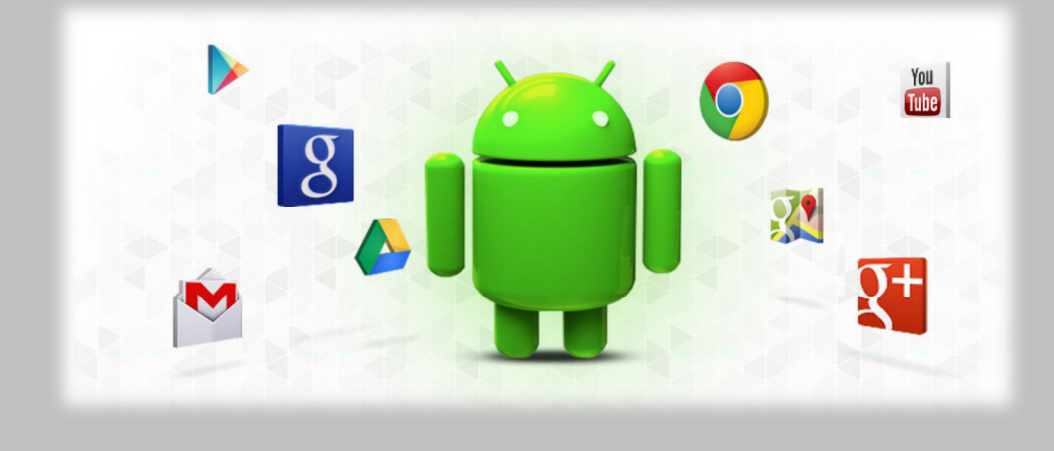

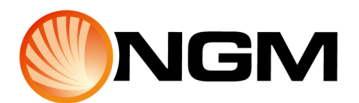

#### Muovendosi un po' in giro

Appena configurato il telefono, si accede alla schermata principale. Nella parte inferiore dello schermo si trovano tre pulsanti di navigazione sempre disponibili. Qualsiasi cosa si stia facendo con il telefono, è sempre possibile tornare alla schermata iniziale o alle schermate precedenti. Il sistema Android prevede l'utilizzo di questi tasti funzionali, che sono di solito progettati come tasti touch o meccanici, inseriti nel corpo del dispositivo. Possono essere anche simulati dal software e integrati nella parte inferiore del display.

- Indietro: apre la schermata precedente a quella in cui si sta lavorando, anche se si è in un'altra applicazione. Una volta tornati indietro alla schermata iniziale, non è possibile procedere a ritroso ulteriormente nella cronologia.
- Home: apre la schermata principale. Se ci si trova nella visualizzazione destra o sinistra della pagina principale, apre la schermata iniziale centrale.
- Applicazioni recenti: apre una lista di miniature di applicazioni su cui si è lavorato di recente. Per aprire un'applicazione toccare l'icona corrispondente, per rimuovere una miniatura dall'elenco scorrere verso destra o verso sinistra. Se il telefono non ha il tasto applicazioni recenti, è possibile aprire questa funzione premendo a lungo il tasto Home.
- Menu contestuale: apre un menu relativo all'applicazione o al programma attualmente aperto. Può essere selezionato all'interno di ogni applicazione che lo preveda e contiene importanti e utili funzioni.

Dopo un breve periodo di tempo di non utilizzo, nei modelli di telefono in cui non vi sono tasti fissi, questi pulsanti possono ridursi a punti o svanire. Per ripristinarli, toccare la loro posizione.

Appena sopra i pulsanti di navigazione, è presente la Barra dei Preferiti: le icone delle applicazioni poste in questa barra rimangono visibili in ogni schermata iniziale. L'icona del Menu principale al centro è fissa. Toccare l'icona per visualizzare tutte le applicazioni e widget installati. La schermata iniziale può contenere applicazioni e widget, ma anche cartelle. Per aprire un'applicazione, una cartella, o un Widget, toccare l'icona corrispondente. Per visualizzare ulteriori schermate Home, scorrere velocemente il dito verso destra o verso sinistra.

Le icone di stato a sinistra della barra di stato nera, sul lato superiore dello schermo, comunicano quali applicazioni hanno inviato notifiche: ad esempio, notificano l'arrivo di un messaggio o un evento memorizzato in agenda. Per visualizzare le notifiche, far scorrere il dito dalla parte superiore dello schermo verso il basso. Le icone di sistema a destra mostrano l'intensità del segnale wireless e rete, il livello della batteria, l'ora e altro.

#### **Touch & digitazione**

Utilizzare le dita per gestire le icone, i pulsanti, i menu, la tastiera a schermo e altri elementi sul touchscreen. È inoltre possibile modificare l'orientamento dello schermo. Per selezionare o attivare qualcosa, premere su di esso. Per scrivere qualcosa, come un nome, una password o termini di ricerca, è sufficiente toccare il punto in cui si desidera scrivere, verrà visualizzata una tastiera pop-up che consente di scrivere nel campo selezionato.

Altre azioni comuni includono:

- Premere a lungo Premere a lungo un oggetto sullo schermo toccandolo e non sollevando il dito fino all'esecuzione di un'azione.
- Trascinare: Premere a lungo un oggetto per un istante, poi, senza sollevare il dito, muoverlo sullo schermo fino a raggiungere la posizione di destinazione. Ad esempio, è possibile trascinare collegamenti sulla schermata iniziale.
- Strusciare o far scorrere Spostare rapidamente il dito sulla superficie dello schermo, senza fermarsi toccando un oggetto (in modo da non trascinare invece qualcosa). Ad esempio, è possibile scorrere verso destra o verso sinistra sulla schermata iniziale per visualizzare le altre schermate Home.
- Doppio tocco Toccare velocemente due volte una pagina web, una mappa, o un'altra schermata per attivare lo zoom. Per esempio, toccare due volte una pagina web nel Browser per ingrandirla, toccare due volte nuovamente per diminuire lo zoom.
- Pizzicare In alcune applicazioni (come, ad esempio, le mappe, Browser, e Galleria), è possibile attivare lo zoom • avanti o indietro mettendo due dita sullo schermo e stringendoli insieme (per eseguire lo zoom indietro) o separarli (per ingrandire).

Ruotare lo schermo - Nella maggior parte delle schermate, l'orientamento dello schermo ruota con il dispositivo. È possibile modificare questa impostazione del display.

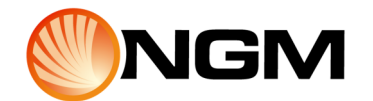

📶 🔏 🛢 15:4

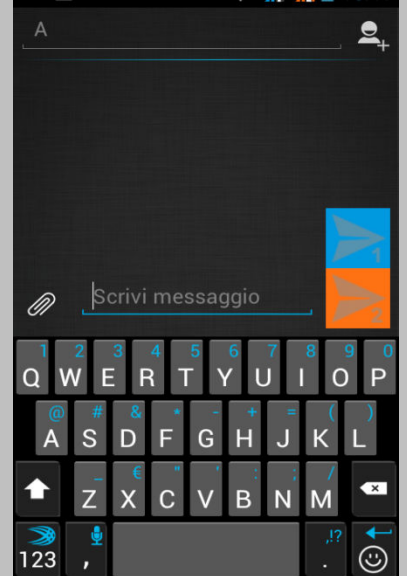

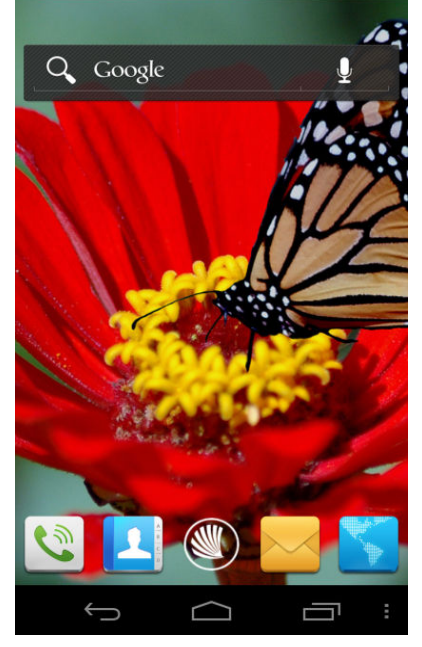

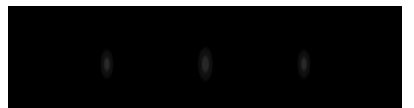

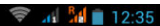

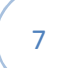

#### Utilizzare il blocco schermo

Per proteggere le informazioni personali, è possibile configurare le impostazioni di blocco telefono:

- Dalla schermata iniziale o dal menu principale, toccare l'icona Impostazioni.
- Scorrere verso il basso e scegliere Protezione.
- Selezionare Blocco Schermo
- Selezionare la modalità di blocco che si desidera utilizzare.

Dopo aver impostato una modalità di blocco, ad ogni attivazione dello schermo verrà visualizzata una schermata di blocco richiedente la sequenza, il PIN o altri codici specificati.

**Importante:** le opzioni di blocco schermo sono ordinate in base alla sicurezza che forniscono. Ad esempio Nessuno e Slide, non forniscono alcuna sicurezza, Sblocco col sorriso e Sequenza, forniscono un livello minimo di protezione, anche se possono risultare più convenienti rispetto a opzioni più sicure.

Se il telefono sta riproducendo musica quando lo schermo si blocca, è possibile continuare ad ascoltare la playlist senza sbloccarlo e regolare il volume con i tasti volume. Mentre lo schermo è bloccato, è possibile rispondere alle chiamate in arrivo in tre modi. Toccare l'icona con il telefono bianco e farla scorrere fino ad una di queste icone:

- Rispondi alla chiamata: avvia la comunicazione.
- Termina la chiamata: invita il chiamante a lasciare un messaggio vocale, se la segreteria è attiva, altrimenti termina la chiamata.
- Invia un messaggio: apre una lista di messaggi predefiniti. Selezionare uno di essi per rifiutare la chiamata e inviarlo immediatamente al chiamante.

Suggerimento: per modificare i modelli SMS dall'interno dell'applicazione Telefono, toccare l'icona Menu contestuale > Impostazioni > Modelli SMS.

#### Ricerca nel telefono & nel web

Google Search è un aiuto per trovare qualsiasi cosa sul telefono o sul web: Toccare il widget di Google sulla schermata iniziale per digitare il termine di ricerca desiderato, o il pulsante del microfono per pronunciarlo. Durante la digitazione, i suggerimenti di ricerca da Google vengono visualizzati sotto la casella di ricerca, e i risultati dal telefono (come le applicazioni e i contatti) subito sotto. Toccare un suggerimento per visualizzarlo subito, o toccare la freccia per aggiungere il termine al campo di ricerca senza avviarla.

Per modificare il modo in cui Google fa ricerche sul telefono o sul web:

- Toccare il widget di Google
- Toccare l'icona del menu contestuale
- Toccare le impostazioni di ricerca
- Selezionare Elementi Ricercabili o Google Search

Suggerimento: oltre a pronunciare i termini di ricerca, è possibile utilizzare comandi vocali per chiamare i contatti, ottenere indicazioni stradali, inviare messaggi ed eseguire una serie di altre attività comuni con la voce.

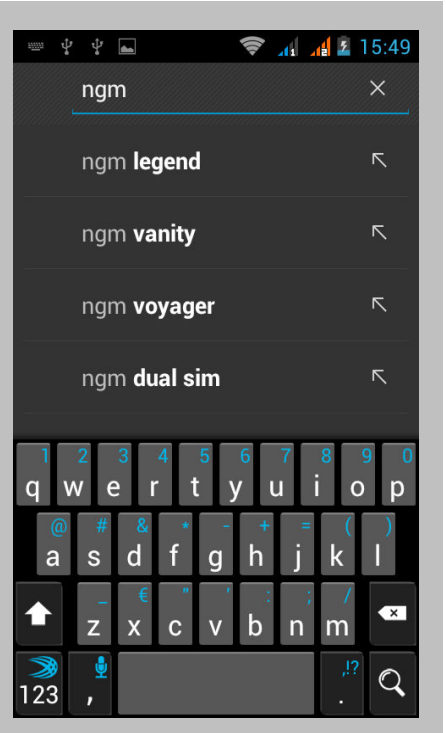

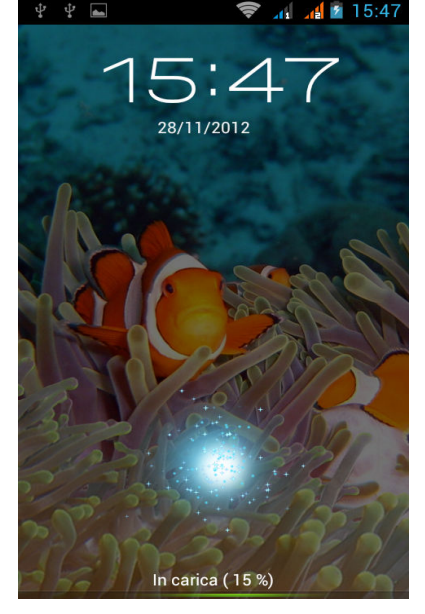

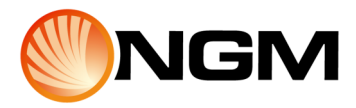

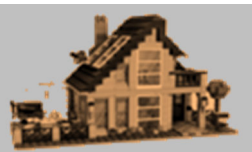

Aggiungi

#### Modificare lo sfondo

Gli sfondi sono immagini dalla Galleria (immagini acquisite con la fotocamera e così via), immagini fisse incluse nel sistema, e immagini animate (come ad esempio un'animazione o una mappa centrata sulla tua località).

Essi prendono il posto dello sfondo predefinito per la schermata iniziale.

- Selezionare il menu contestuale nella schermata iniziale. Viene visualizzato un elenco di opzioni, selezionare Sfondi.
- Toccare una fonte da cui selezionare lo sfondo:
  - $\circ\,$  Galleria Scegliere lo sfondo dalle foto scattate con la fotocamera o scaricate sul dispositivo.
  - Sfondi animati Scegliere lo sfondo da un elenco a scorrimento di sfondi animati.
  - Sfondi Scegliere lo sfondo tra le miniature di immagini predefinite, oppure toccare una miniatura per ingrandirla. È possibile scaricare altri sfondi da Google Play.
  - Sfondo video Utilizzare un'animazione realistica per personalizzare lo sfondo. È anche possibile utilizzare una propria registrazione.
- Per impostare uno sfondo, scegliere OK nella parte superiore dello schermo (per le immagini nella Galleria) o Imposta sfondo.

#### Impostare suoneria & altri toni

Il telefono utilizza suoni e vibrazioni per comunicare: suonerie, notifiche, allarmi e feedback di navigazione. È possibile personalizzare ognuno di questi suoni, così come controllare il loro volume e il volume di musica, video, giochi e altri file multimediali.

Modificare la suoneria predefinita per le chiamate in arrivo:

dal menu principale toccare l'icona Impostazioni selezionare Profili Audio, toccare una suoneria per selezionarla e ascoltarla, scegliere OK per confermare la selezione finale. Per assegnare la suoneria ad un singolo numero chiamante, selezionare la scheda del contatto nell'applicazione Contatti, toccare il menu relativo al contatto stesso, e quindi Imposta suoneria.

Impostare vibrazione: sono disponibili diverse opzioni per impostare la vibrazione. Per attivare la vibrazione premere il tasto diminuzione (-) Volume (sul lato del telefono) fino a quando il telefono inizierà a vibrare. Per ripristinare la normale suoneria, premere il tasto aumento (+) del Volume.

Modificare altre impostazioni audio: per modificare altri toni e vibrazioni, andare su Impostazioni > Dispositivo > Profili audio e toccare quello desiderato. L'opzione Volumi imposta il livello del volume separatamente per musica, suonerie, notifiche e allarmi. È comunque possibile utilizzare il tasto volume sul telefono per aumentare o diminuire il volume di qualsiasi suono sia attualmente in fase di riproduzione.

L'opzione Vibrazione controlla la vibrazione su tutto il telefono.

La modalità Silenzioso disattiva tutti i suoni.

L'opzione Notifica predefinita annuncia l'arrivo di notifiche a meno che non venga specificato un diverso suono in una singola applicazione.

Le impostazioni di sistema controllano suoni e vibrazione per le tutte le azioni standard eseguite con il telefono.

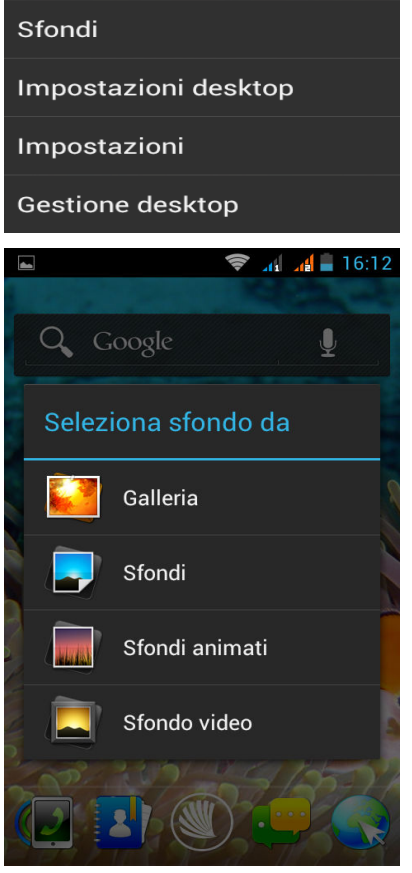

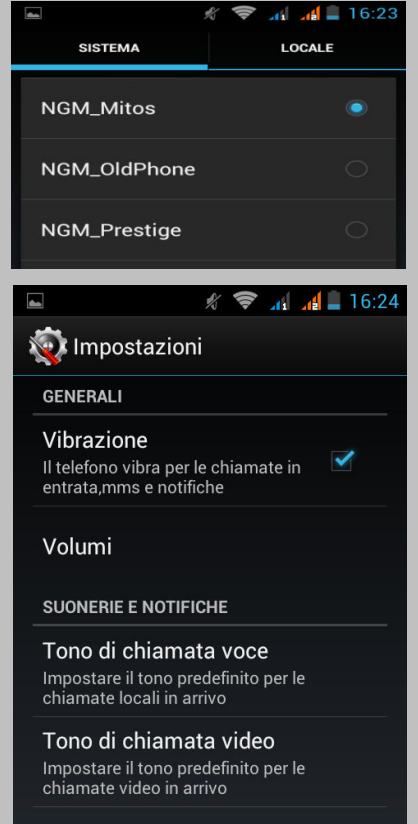

Toni SMS

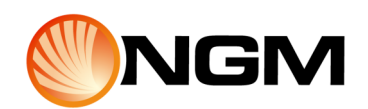

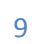

#### Effettuare una chiamata

- Toccare l'icona del telefono nella schermata iniziale o nel Menu Principale. Se l'applicazione Telefono si apre con un elenco di numeri invece della tastiera, far scorrere il dito verso il basso o toccare l'icona del telefono per visualizzare la tastiera.
- Toccare i tasti numerati per digitare un numero.
- Toccare le icone di chiamata sotto il tastierino per chiamare.
- È possibile passare da un'applicazione ad un'altra durante una chiamata, ad esempio per cercare informazioni utilizzando il Browser. Mentre la chiamata è in corso viene visualizzata l'icona del telefono nella barra di stato.

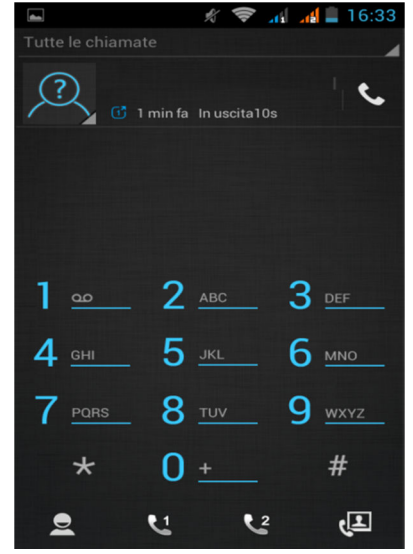

| ۷.     |             |                  |            | 16:48    |
|--------|-------------|------------------|------------|----------|
| (()-   |             | *                | ţ.         | 9        |
| WLAN   | Bluetooth   | Airplane<br>mode | Data conn. | GPS      |
| 28/11, | /2012 🛨     | <u> -</u><br> -  |            | $\times$ |
| ¢      | Current cal | l                |            |          |

Per tornare all'applicazione Telefono mentre è in corso una chiamata, scorrere verso il basso dalla parte superiore dello schermo per visualizzare le notifiche e toccare il nome della persona che si sta chiamando, accanto all'icona del telefono. Per terminare una chiamata in corso, toccare la parte inferiore dello schermo.

#### Ottenere i vostri contatti

Se si è in possesso di un account Google, attivando la sincronizzazione viene eseguito un backup automatico da parte di Google su tutti i contatti associati a tale account. Ciò significa che tutti i contatti sono sempre disponibili sul web e possono essere sincronizzati con qualsiasi telefono Android impostato con lo stesso account. Di conseguenza, anche in caso di perdita del telefono, passaggio ad un nuovo telefono, o usando un computer, i contatti rimangono sempre disponibili.

Per ottenere numeri di telefono e altre informazioni di contatto nell'account Google, vi sono diverse possibilità:

- Importare i contatti direttamente sul tuo cellulare dalla SIM. Vedere le istruzioni riportate di seguito.
- Utilizzare un computer desktop per esportare i contatti da applicazioni come Outlook o Rubrica Mac come file di testo, quindi importarli in Google Account tramite un browser desktop.

Due formati di file di testo comuni utilizzati per questo scopo sono i file con estensione .csv o .vcard. Utilizzare un computer desktop per esportare i propri contatti come file di testo, quindi importarli direttamente sul proprio cellulare.

A prescindere dal metodo, è necessario importare i contatti una sola volta. Appena si inizia ad utilizzare un account Google, tutti i contatti vengono costantemente aggiornati, anche se si viene in possesso di un nuovo telefono o altri dispositivi Android.

Per visualizzare i contatti:

- Sul telefono: utilizzare l'applicazione Contatti.
- Dal browser su un computer: da *google.com/contacts*. Se non si è ancora registrati, è necessario fornire l'indirizzo Gmail e la password.

Per importare i contatti dalla SIM:

- 1. Installare la scheda SIM con i contatti nel nuovo telefono.
- 2. Dalla schermata iniziale o dal menu principale, aprire l'applicazione Rubrica.
- 3. Toccare l'icona del menu contestuale > Importa/Esporta
- 4. Selezionare Importa da SIM. Alla richiesta di scegliere un account, selezionare quella in cui si desidera aggiungere i contatti.

Per importare i contatti uno alla volta, toccarli. Per importarli tutti in una volta, toccare l'icona Menu contestuale > Importa tutto.

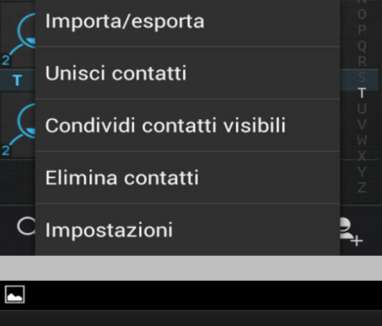

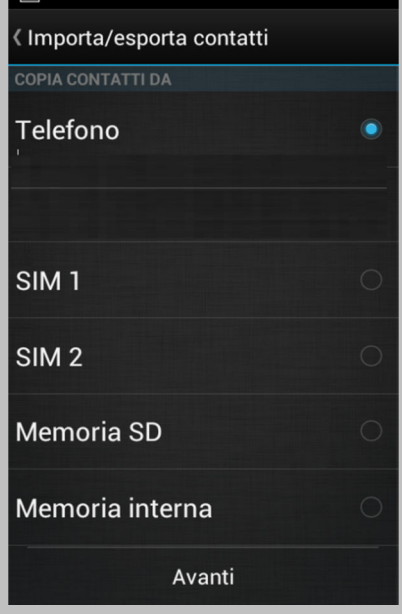

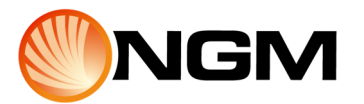

#### Organizzare e lavorare con le applicazioni

Per visualizzare tutte le applicazioni, toccare l'icona del Menu Principale su qualsiasi schermata iniziale. Nel Menu Principale è possibile visualizzare tutte le applicazioni, comprese quelle scaricate da Google Play. È possibile spostare le icone delle applicazioni in qualsiasi schermata Home.

Dal Menu Principale, è possibile:

- Spostarsi tra le schermate: scorrere verso sinistra o verso destra.
- Avviare un'applicazione: toccare le icone.
- Porre l'icona di una applicazione su una schermata iniziale: toccare e tenere premuto sull'icona dell'applicazione, far scorrere il dito, e sollevare il dito per far cadere l'icona.
- Porre l'icona di una applicazione nella barra dei Preferiti: toccare a lungo e spostare una delle icone dei Preferiti fuori dalla barra. Quindi utilizzare lo stesso metodo per spostare un'altra icona nella stessa posizione.
- Esplorare i widget: toccare la scheda Widget nella parte superiore di ogni schermata del Menu Principale.
- Ottenere più applicazioni: toccare l'icona del Play Store.
- Per rimuovere l'icona di una applicazione dalla schermata iniziale, tenere premuto, far scorrere il dito verso la parte superiore dello schermo, e trascinare l'applicazione sull'icona Rimuovi.

Nota L'icona del Menu principale nella barra dei Preferiti è fissa. Non è possibile spostarla.

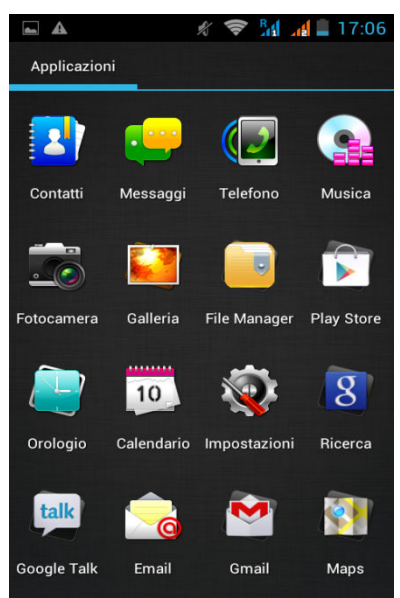

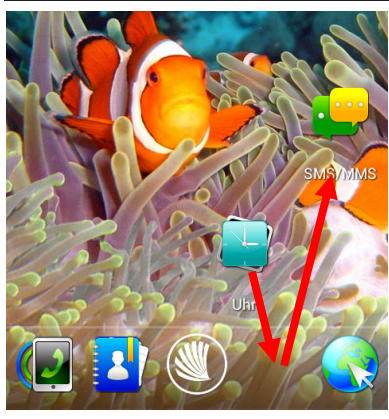

#### **Utilizzare le cartelle**

È possibile raggruppare diverse icone di applicazioni in una cartella. Sovrapporre l'icona di una applicazione su un'altra su una schermata iniziale, e le due icone saranno raggruppate.

Da qualsiasi schermata Home, è possibile:

- Aprire una cartella toccandone l'icona.
- Rinominare una cartella: toccare il suo nome.

Spostare le icone sulla schermata iniziale: toccarle, tenere premuto e trascinarle.

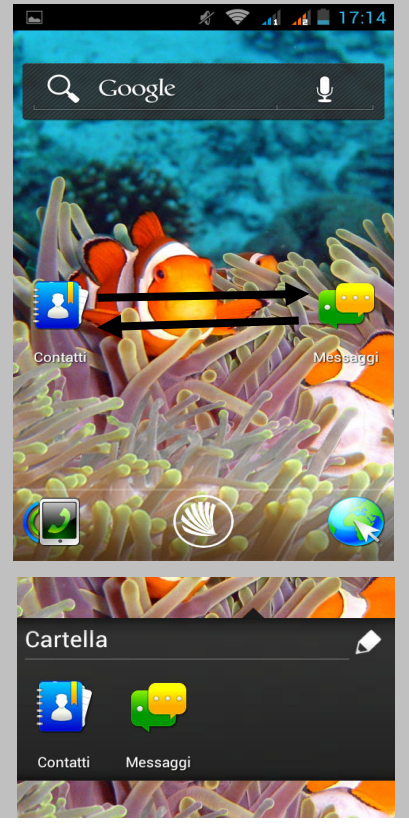

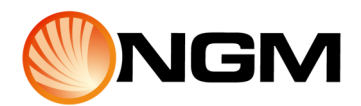

#### Aggiungere Widget

I widget si comportano come finestre all'interno di applicazioni. Sono disponibili dal Menu Principale per poter essere spostati nelle schermate Home.

Per visualizzare i widget:

- Toccare l'icona del Menu principale dalla schermata iniziale.
- Toccare i widget nella parte superiore dello schermo.
- Dalla schermata Widget, è possibile
  - Spostarsi tra le schermate Scorrere verso sinistra o verso destra.
  - Trascinare un widget sulla schermata iniziale Toccare e tenere premuta l'icona Widget, far scorrere il dito fino a dove si desidera collocarlo e sollevare il dito.

Potrebbe essere richiesto di effettuare ulteriori scelte prima di attivare il widget. Nel caso in cui non ci sia spazio sufficiente, il widget non verrà aggiunto alla schermata iniziale.

#### **Gestione delle notifiche**

Le notifiche segnalano l'arrivo di nuovi messaggi, calendario eventi e sveglie, nonché gli eventi in corso, ad esempio in caso di configurazione del telefono come Hotspot Wi-Fi. Quando si riceve una notifica, la sua icona viene visualizzata nell'angolo in alto a sinistra dello schermo. A seconda delle impostazioni audio, può venir riprodotto un tono specifico.

- Visualizzare le notifiche: far scorrere il dito dalla parte superiore dello schermo verso il basso.
- Rispondere a una notifica: premere su di essa.
- Rimuovere una notifica: far scorrere lateralmente.
- Rimuovere tutte le notifiche: toccare la X nell'angolo in alto a destra.

Suggerimento: Quando l'elenco delle notifiche è aperto, è possibile visualizzare le impostazioni anche selezionando l'icona Impostazioni Rapide all'inizio dell'elenco. Un modo rapido per raggiungere le impostazioni da qualsiasi schermata.

La maggior parte delle applicazioni che inviano notifiche, come Gmail e Google Talk, hanno impostazioni di notifica che è possibile modificare.

#### **Avviare Gmail**

È possibile utilizzare Gmail per leggere e scrivere e-mail da qualsiasi browser o dispositivo mobile. Tutte le mail sono sempre aggiornate e disponibili indipendentemente dal luogo in cui vengono controllate.

Ma Gmail non è solo e-mail. Il nome utente e la password Gmail consentono di accedere a tutti i servizi e le applicazioni Google, inclusi: il calendario; l'applicazione Contatti, per tenere traccia dei contatti; Picasa, per archiviare e organizzare le foto; Google Reader, per stare al passo con la lettura online; Google Documents, per lavorare con i documenti, fogli di calcolo, o aree di disegno; e molti altri.

Per avviare Gmail, toccare l'icona Gmail nella schermata iniziale o nel Menu Principale. Al primo avvio di Gmail, verrà richiesto di accedere o creare un account, se non è stato già fatto per la prima configurazione del dispositivo. Quindi Gmail apre la posta in arrivo, da qui è possibile leggere le e-mail.

- Toccare un messaggio per leggerlo.
- I messaggi non letti sono in grassetto.
- Durante la lettura di un messaggio toccare le icone e il menu in fondo alla schermata per salvare, eliminare, etichettare, o eseguire altre azioni sul messaggio.
- Scorrere verso sinistra o verso destra per leggere la conversazione precedente o successiva. Organizzare le e-mail: selezionare la casella accanto a un messaggio, quindi utilizzare le icone e menu nella parte inferiore della schermata per gestire i messaggi selezionati. Modificare le impostazioni: toccare l'icona del menu contestuale per modificare le preferenze, aggiungere un account, o ottenere aiuto. In qualsiasi momento, è sempre possibile tornare alla Posta in arrivo, toccando l'angolo in alto a sinistra dello schermo.

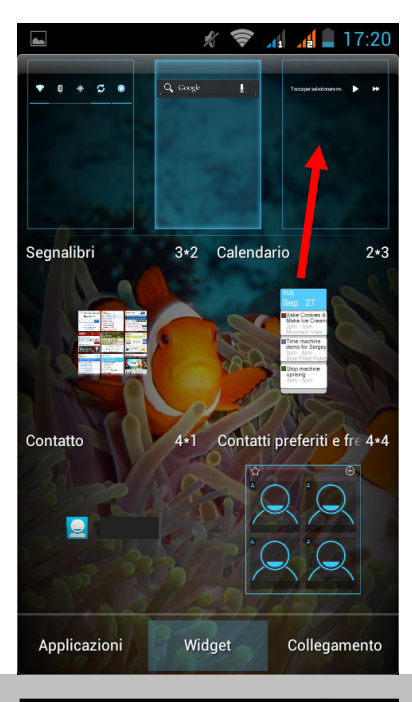

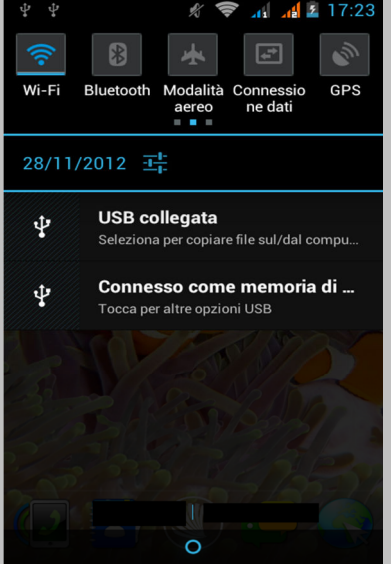

| 🖞 🖞 🔤 🧳 🦸 🕺 👘 🥵    |
|--------------------|
| Etichette          |
| Posta in arrivo 7  |
| Posta prioritaria  |
| Speciali           |
| Importanti         |
| Chat               |
| Posta inviata      |
| Posta in uscita    |
| Bozze              |
| Tutto la nosta     |
| GESTISCI ETICHETTE |

#### **Rubrica**

L'applicazione Rubrica consente di accedere in modo facile e rapido a tutti i contatti che si desidera raggiungere. Quando si accende il telefono per la prima volta e si accede ad un account Google, tutti i contatti esistenti in tale account vengono sincronizzati con l'applicazione Rubrica, dopo di che, tutti i tuoi contatti vengono sempre aggiornati automaticamente, se vengono apportate modifiche dal telefono, da un altro dispositivo, o da qualsiasi browser Web. Tutte le informazioni sulla rubrica sono disponibili da Gmail, Google Talk, Messenger, Telefono, e altre applicazioni dove sono utili. Se vengono aggiunti contatti provenienti da fonti diverse, essi vengono sincronizzati automaticamente dove richiesto.

Suggerimento: è possibile gestire le opzioni di sincronizzazione in Impostazioni > Account e sinc.

Per visualizzare i contatti, toccare l'icona Rubrica nella schermata iniziale o nel menu principale, quindi l'applicazione si apre sull'elenco principale dei contatti. È possibile visualizzarli in tre modi tramite le schede nella parte superiore dello schermo: Gruppi, Tutti i contatti e Preferiti. Far scorrere il dito verso destra o verso sinistra per spostarsi tra le schede, e verso l'alto o verso il basso per scorrere l'elenco.

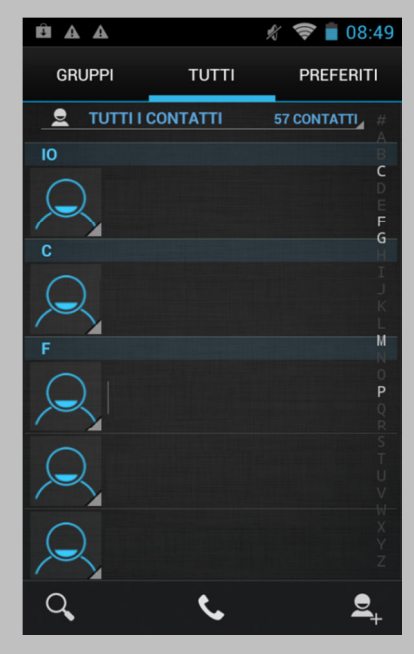

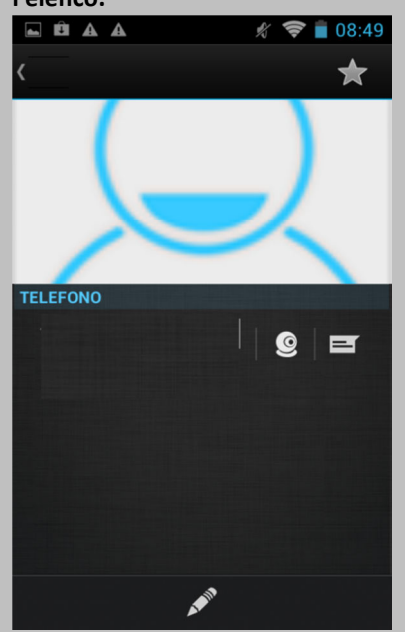

Da una delle visualizzazioni principali, è possibile:

• Applicare filtri per la visualizzazione: se si desidera visualizzare alcuni contatti, utilizzare i filtri disponibili selezionando il menu a tendina sotto le schede. È possibile applicare il filtro per vedere tutti i contatti, contatti in Telefono, SIM1, SIM2 o per personalizzare la visualizzazione.

• Leggere i dettagli: toccare un nome per vedere i dettagli di un contatto o di un gruppo.

• Modificare i dettagli: durante la visualizzazione di un contatto, toccare l'icona del menu contestuale e scegliere le opzioni per modificare o condividere informazioni di contatto, impostare la suoneria, e così via. È anche possibile selezionare la stella accanto al nome del contatto per aggiungere un contatto alla lista dei Preferiti (solo per i contatti salvati nella memoria del telefono).

• Modificare le impostazioni: nella schermata dell'elenco principale, selezionare l'icona del menu contestuale per importare o esportare i contatti, scegliere le opzioni di visualizzazione per i gruppi e tutte le schede, e aggiungere o modificare gli account.

#### **Gestire il Calendario**

L'applicazione Calendario consente di visualizzare e modificare i tuoi eventi. Al momento della configurazione dell'applicazione è possibile utilizzare un account Google esistente (ad esempio Gmail), o crearne uno nuovo. Aprendo l'applicazione Calendario sul telefono viene visualizzato qualsiasi calendario di eventi esistente su quell'account Google. In caso di modifica di eventi da qualsiasi dispositivo mobile o browser web, essi vengono sincronizzati automaticamente dove richiesti. Per visualizzare il calendario, tocca l'icona corrispondente sulla schermata iniziale o su quella delle applicazioni. Per modificare la visualizzazione del calendario, tocca la data in alto e scegli Giorno, Settimana, Mese o Agenda. Fai scorrere il dito per scorrere verticalmente o orizzontalmente la pagina. Nella visualizzazione Giorno o Settimana, divaricare o unire le dita per ingrandire o ridurre zoom.

Da una di queste visualizzazioni, è possibile:

- Leggere o modificare i dettagli dell'evento. Toccare un evento per visualizzarne i dettagli.
- Gestire eventi e calendari. Toccare le icone nella parte alta del Menu per cercare o creare eventi, tornare a oggi, o regolare le impostazioni.

| <b>1</b> |        |      | %      | <b>*</b> | 4   | 17:52 |
|----------|--------|------|--------|----------|-----|-------|
| Cale     | ndario | c    |        |          |     | +     |
|          |        | nove | mbre : | 2012     |     |       |
| LUN      | MAR    | MER  | GIO    | VEN      | SAB | DOM   |
|          |        |      | 1      | 2        | 3   | 4     |
| 5        | 6      | 7    | 8      | 9        | 10  | 11    |
| 12       | 13     | 14   | 15     | 16       | 17  | 18    |
| 19       | 20     | 21   | 22     | 23       | 24  | 25    |
| 26       | 27     | 0 28 | 29     | 30       |     |       |
| 3        | 4      | 5    | 6      | 7        | 8   | 9     |
| [1]      | ]      | [7]  |        | 31       | G   | ~     |

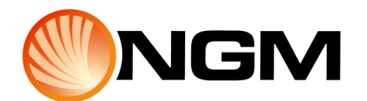

#### Utilizzare la fotocamera

L'applicazione Fotocamera è una combinazione di fotocamera e videocamera che gestisce due fotocamere, una posteriore e una frontale. La fotocamera frontale include una modalità Panorama (non presente in tutti i modelli di telefono) che consente di creare un'unica immagine panoramica di una scena. È possibile visualizzare foto e video realizzati con la Fotocamera accedendo alla Galleria. Per realizzare foto e video, toccare l'icona Fotocamera nella schermata iniziale o nel menu principale.

Quando l'applicazione Fotocamera si apre, è possibile:

- Scattare una foto, premendo il pulsante di scatto.
- Visualizzare le foto più recenti toccando la miniatura accanto al pulsante di scatto (è possibile visualizzare queste ed altre foto anche accedendo alla Galleria).
- Condividere la foto, toccando l'icona condividi.

Mentre l'applicazione è attiva, è possibile anche selezionare le seguenti icone per regolarne le impostazioni:

- Modalità: per passare da fotocamera a video a modalità panorama.
- Cambia fotocamera: per alternare tra fotocamera frontale e posteriore.
- Zoom: tenere premuto, e poi far scorrere per aumentare o diminuire lo zoom.
- Impostazioni: per mostrare icone aggiuntive che è possibile utilizzare per impostare l'esposizione, flash, messa a fuoco, modalità scena, bilanciamento del bianco e altre impostazioni.

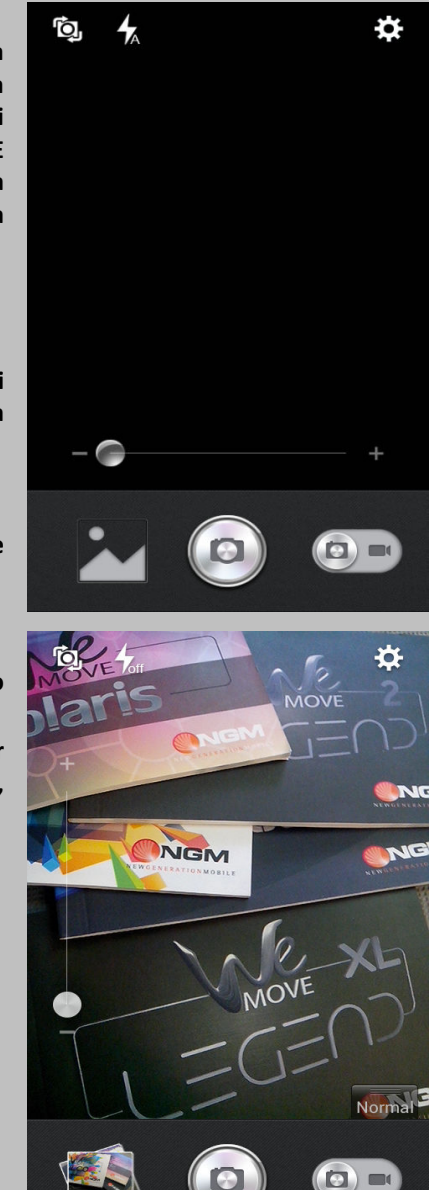

#### Gestire i download

File, applicazioni e altri elementi scaricati da Gmail, E-mail, Google Play, o in altri modi sono memorizzati nella memoria interna del dispositivo o sulla scheda SD. È possibile utilizzare il File Manager o l'applicazione Download per visualizzare, riaprire o eliminare ciò che è stato scaricato. Alcune reti di telefonia mobile limitano la dimensione dei file che è possibile scaricare, per gestire le richieste sulle loro reti o per evitare costi non previsti. Quando si tenta di scaricare file troppo grandi mentre si è connessi a tali reti, è possibile che venga richiesto di rimandare il download fino a quando il dispositivo non si collegherà ad una rete WiFi, quindi il download riprenderà automaticamente. È anche possibile visualizzare e gestire i file in coda nell'applicazione Download. I file scaricati vengono salvati nella cartella di Download, visibile quando il dispositivo è collegato al computer. È possibile visualizzare e copiare i file da questa cartella.

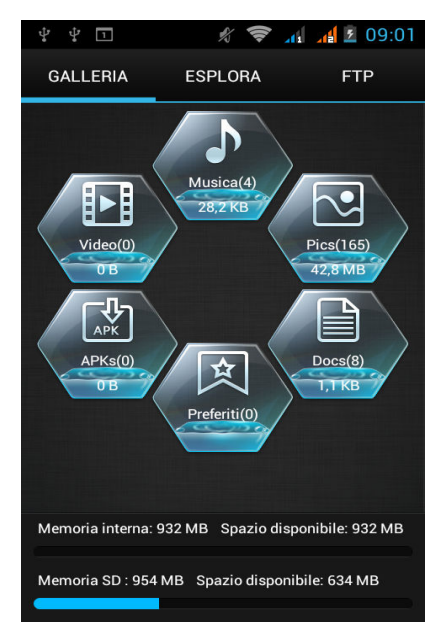

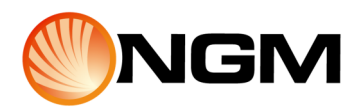

# Ottimizzare le prestazioni

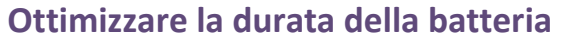

È possibile estendere la durata della batteria tra un ciclo di ricarica e l'altro disattivando le funzioni non necessarie. È inoltre possibile monitorare quanta carica consumano le applicazioni e le risorse di sistema. Per regolare le impostazioni descritte qui, toccare l'icona Impostazioni nella schermata iniziale o nel menu principale.

#### Estendere la durata della batteria

Se non si utilizzano Wi-Fi, Bluetooth, o GPS, utilizzare il pannello Notifiche o l'applicazione Impostazioni per disattivarle. L'impostazione GPS si trova in Impostazioni > Personale > Servizi posizione. Non lasciare le mappe o l'applicazione navigatore aperte sullo schermo quando non sono utilizzate poiché tali funzioni utilizzano il sistema GPS (e quindi più batteria) solo quando sono in esecuzione. Abbassare la luminosità e impostare un breve timeout di

sospensione: Impostazioni > Dispositivo > Display. Se non necessario, disattivare la sincronizzazione automatica per tutte le applicazioni: Impostazioni> Personale > Account & sinc. Si noti che questo significa che è necessario effettuare una sincronizzazione manuale per la raccolta dei messaggi, e-mail e altri dati recenti, e che non verranno ricevute notifiche in caso di aggiornamenti. Nel caso in cui non sia attiva nelle vicinanze una rete WiFi o mobile, passare alla modalità Aereo: Tenere premuto il pulsante di accensione fino a quando viene visualizzata la finestra di dialogo opzioni del telefono. Quindi selezionare Modalità Aereo.

#### Controllo livello batteria e dettagli utilizzo

Aprire Impostazioni > Dispositivo > Batteria. La lista nella parte inferiore dello schermo indica la ripartizione del consumo della batteria per ogni applicazione e servizio. Toccare il grafico per maggiori dettagli. La schermata dei dettagli per alcune applicazioni contiene i tasti che consentono di regolare le impostazioni che riguardano l'uso di batteria, o di interrompere completamente l'applicazione.

Attenzione! Interrompendo alcune applicazioni o servizi, il dispositivo potrebbe non funzionare correttamente. Lo stato della batteria (carica, scarica) e il livello (in percentuale di carica) sono visualizzati nella parte superiore dello schermo. Il grafico di carica mostra il livello di carica della batteria nel corso del tempo dall'ultima carica, e per quanto tempo la batteria è in funzione o in esecuzione.

Introduzione all'uso di Android

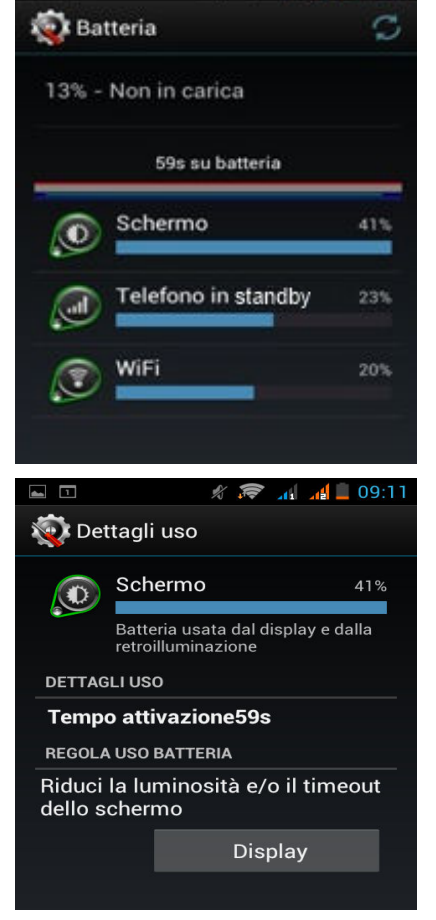

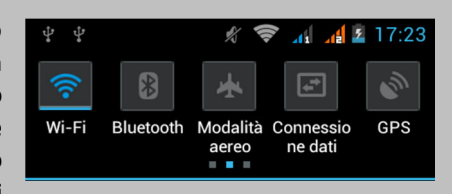

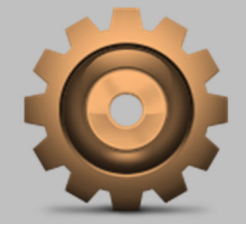

#### Ottimizzazione utilizzo dati

L'*Utilizzo dati* si riferisce alla quantità di dati caricati o scaricati dal dispositivo durante un determinato periodo di tempo. A seconda del dispositivo e del proprio piano wireless, è possibile che vengano addebitate ulteriori spese quando il proprio utilizzo dei dati supera il limite del piano. Per monitorare il proprio utilizzo dei dati, regolare le impostazioni relative all'utilizzo dei dati. Controllare prima il proprio piano e stabilire quali limiti applicare ai dati.

Attenzione! L'utilizzo visualizzato sulla schermata impostazioni utilizzo dati viene misurato dal telefono, l'utilizzo dati misurato dal proprio gestore potrebbe essere differente. L'utilizzo in eccesso del gestore può comportare un aumento delle spese. La funzione qui descritta, può aiutare a tenere traccia dell'utilizzo, ma non fornisce la certezza di evitare costi aggiuntivi. Le impostazioni relative all'utilizzo dei dati consentono di:

- Impostare il livello di utilizzo dei dati al raggiungimento del quale si riceverà un avviso.
- Impostare un limite di utilizzo dati
- Visualizzare o limitare i dati utilizzati dalle applicazioni.
- Per regolare le impostazioni qui descritte:
- Toccare l'icona Impostazioni nella schermata iniziale o nel Menu Principale.
- Seleziona Wireless & Reti > Uso dati.

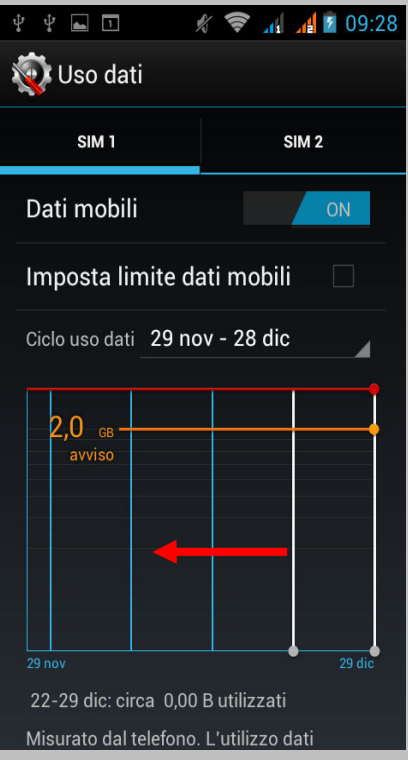

Per impostazione predefinita, è possibile visualizzare le impostazioni dei dati mobili: ovvero, i dati della rete o delle reti forniti dal gestore: È possibile visualizzare le impostazioni relative all'utilizzo dei dati WiFi in una opzione separata. Per farlo, selezionare l'icona di menu contestuale, quindi Mostra utilizzo WiFi. Vicino alla parte superiore della schermata, notare l'interruttore on-off per i dati mobili. Le istruzioni che seguono prevedono che l'interruttore sia acceso. Se questa opzione è disattivata, non sarà possibile utilizzare i dati mobili e molte funzioni del telefono e delle applicazioni non funzioneranno correttamente. Appena sotto il tasto di accensione e spegnimento, notare il ciclo di utilizzo dati. Selezionarlo per scegliere un diverso ciclo. Questo intervallo di tempo è il periodo durante il quale il grafico visualizza l'utilizzo dei dati. Le linee verticali bianche sul grafico mostrano un periodo di tempo all'interno del ciclo di utilizzo dati. Questo intervallo determina la quantità di utilizzo visualizzato sotto il grafico. Trascinare le linee per modificare il periodo.

#### Impostare avviso sull' utilizzo dei dati

Trascinare la linea arancione dal suo lato destro fino al livello in cui si desidera ricevere un avviso. Quando l'utilizzo dei dati raggiunge questo livello, verrà ricevuta una notifica.

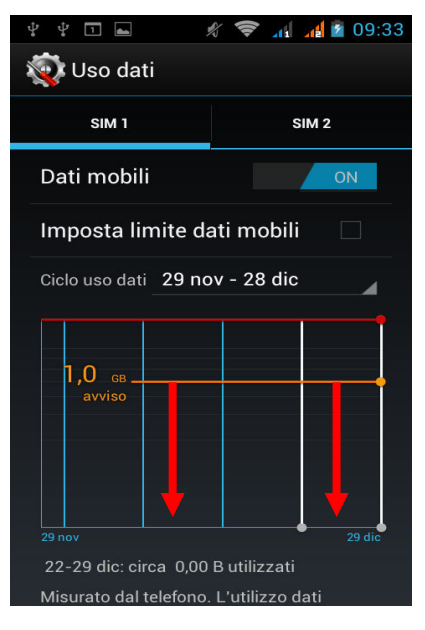

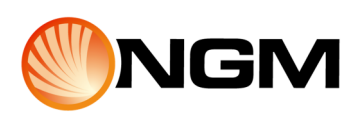

#### Impostare limite di utilizzo dati

Selezionare Imposta limite dati mobili. Viene visualizzata una finestra di dialogo che descrive il limite impostato, per andare avanti fare clic su OK. Si attiverà la linea rossa nella parte superiore del grafico, che può essere trascinata verso l'alto o verso il basso. Trascinare la linea rossa dal suo lato destro fino al limite che vuoi impostare. Quando l'utilizzo dei dati raggiunge il limite, i dati mobili verranno disattivati automaticamente e molte funzioni del telefono potrebbero non funzionare correttamente. Verrà ricevuta una notifica al raggiungimento del limite.

Importante: L'utilizzo visualizzato sulla schermata impostazioni utilizzo dati viene misurato dal telefono. L'utilizzo dati misurato dal proprio gestore potrebbe essere differente. L'utilizzo in eccesso del gestore può comportare un aumento delle spese. La funzione qui descritta, può aiutare a tenere traccia dell'utilizzo, ma non fornisce la certezza di evitare costi aggiuntivi. Per ottenere migliori risultati, impostare un limite conservativo.

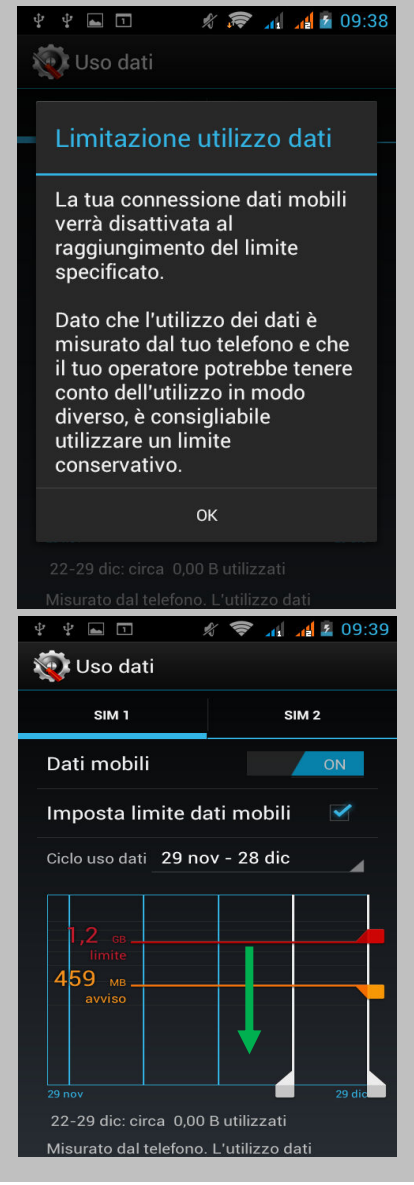

#### Visualizzare o limitare i dati utilizzati dalle applicazioni

Alcune applicazioni trasferiscono dati in background, ovvero, anche se non si sta effettivamente utilizzando l'applicazione, essa può scaricare dati per un utilizzo futuro. Limitare l'utilizzo dei dati in background per le singole applicazioni può a volte essere un modo utile per ridurre l'utilizzo dei dati. Tuttavia, questa è una misura drastica che potrebbe incidere anche sulle prestazioni dell'applicazione o causare malfunzionamento. Verificare se l'utilizzo dei dati può essere limitato direttamente dalle impostazioni dell'applicazione stessa prima che in questo menu. Assicurarsi di visualizzare la rete per la quale si desidera misurare o limitare l'utilizzo dei dati delle applicazioni dal menu contestuale. Se sono presenti più reti, è possibile passare da una ad un'altra toccando le schede nella parte superiore dello schermo. Scorrere in basso fino a trovare l'applicazione della quale si desidera visualizzare l'utilizzo dati. La barra blu per ogni applicazione indica l'utilizzo dati totale per il ciclo visualizzato sul grafico principale, vicino alla parte superiore dello schermo. Per maggiori dettagli su un'applicazione, toccare il suo nome. Il grafico principale cambia solo per mostrare l'utilizzo dati di questa applicazione per il ciclo specificato. Sotto il grafico principale, un grafico a torta mostra l'utilizzo dati in primo piano e sullo sfondo per questa applicazione. Per interrompere l'utilizzo dei dati in background per questa applicazione, selezionare Limita dati in background. Leggere il messaggio che viene visualizzato. Per andare avanti, fare clic su OK.

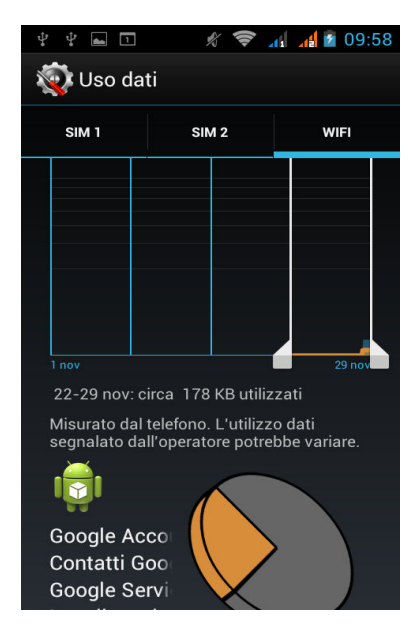

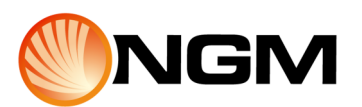

#### Impostazioni avanzate sull'utilizzo dati

Altre due impostazioni disponibili dall'icona del Menu contestuale devono essere usate con cautela.

Roaming dati: può comportare costi aggiuntivi. Tuttavia, in alcuni luoghi può essere l'unico modo per connettersi a Internet.

Limita i dati in background: ha effetto su tutte le applicazioni e può causare l'interruzione di alcune funzioni. Questa è una soluzione estrema che deve essere usata con cautela.

# O 9:52 O 9:52 O 9:5 O 9:5 O

#### Ottimizzazione utilizzo memoria

Di solito non occorre occuparsi della gestione delle applicazioni oltre alla loro installazione, apertura e loro utilizzo. A volte però potrebbe risultare utile sapere di più su ciò che accade dietro le quinte.

Le applicazioni utilizzano due tipi di memoria: la memoria interna e la RAM. Utilizzano memoria interna per se stesse e qualsiasi file, impostazioni e altri dati che utilizzano; utilizzano la RAM (memoria progettata per un'archiviazione temporanea e un accesso rapido) quando sono in esecuzione.

Android gestisce e custodisce con cura la porzione di memoria interna dove sono memorizzati il sistema, le applicazioni e la maggior parte dei loro dati, perché quest'area può contenere informazioni private. Non è possibile visualizzare questa porzione di memoria interna quando si collega il dispositivo a un computer con un cavo USB. Rimangono visibili l'altra porzione di memoria interna e la memoria SD, dove vengono memorizzati musica, i file scaricati e così via.

Android gestisce anche il modo in cui le applicazioni utilizzano la RAM. Può memorizzare nella cache alcune funzioni usate recentemente, per accedervi più velocemente in caso di necessità, ma cancellerà la cache se è necessaria la RAM per nuove attività.

È possibile influenzare direttamente e indirettamente il modo in cui le applicazioni utilizzano la memoria interna, per esempio:

- Installando o disinstallando applicazioni.
- Scaricando file nel Browser, Gmail e altre applicazioni.
- Creando file (per esempio, scattando foto).
- Eliminando i file scaricati o creati.
- Copiando file tra il dispositivo e il computer tramite USB o Bluetooth.

Raramente è necessario gestire il modo in cui le applicazioni utilizzano la RAM, ma è possibile monitorare l'utilizzo della RAM da parte delle applicazioni e interromperle in caso di malfunzionamento, come spiegato nel paragrafo successivo.

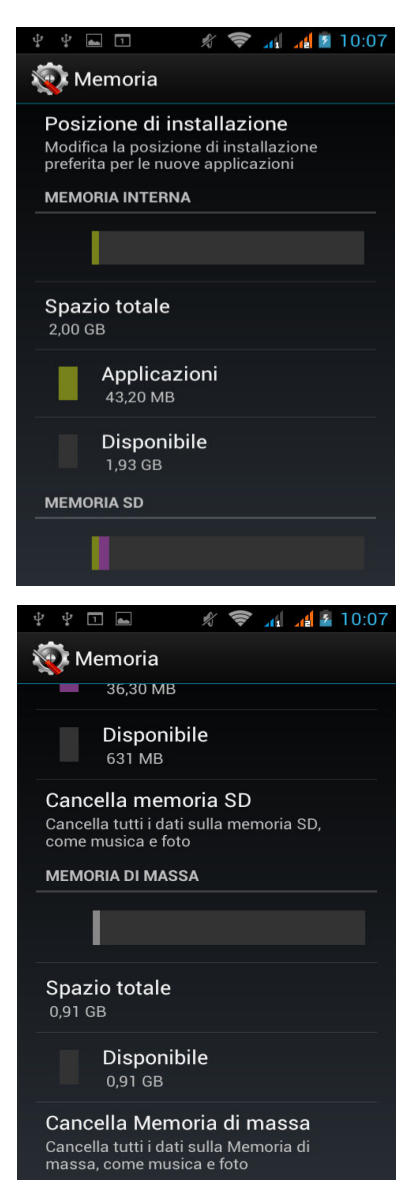

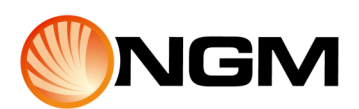

#### Utilizzare la schermata applicazioni

La schermata applicazioni consente di regolare alcuni aspetti del modo in cui il dispositivo utilizza la memoria. Per visualizzare queste impostazioni, dalla schermata iniziale o dal menu principale, toccare l'icona Impostazioni. In dispositivo, selezionare Applicazioni, appariranno tre schede nella parte superiore dello schermo, ciascuna delle quali contiene un elenco di applicazioni o dei loro componenti:

- Scaricate Visualizza le applicazioni che hai scaricato dallo store o da altre fonti.
- In esecuzione Visualizza tutte le applicazioni, i processi e i servizi che sono attualmente in esecuzione o che sono stati memorizzati nella cache e la quantità di RAM che stanno utilizzando. Nella parte inferiore della scheda è mostrata la RAM totale in uso e la quantità di RAM libera. Premere "Visualizza processi nella cache" o "Mostra servizi in esecuzione" per passare alle applicazioni in primo e in secondo piano.
- Tutte Visualizza tutte le applicazioni in dotazione con Android e tutte le applicazioni scaricate da Google Play o da altre fonti.

Per cambiare l'ordine degli elenchi visualizzati nelle schede Scaricate o Tutte, toccare l'icona Menu contestuale > Ordina per nome o Ordina per dimensione. Per visualizzare i dettagli di un'applicazione o di un altro elemento presente in qualsiasi scheda, toccare il suo nome. Le informazioni e i comandi disponibili variano fra i diversi tipi di applicazione, ma includono comunemente:

- Pulsante forza interruzione Interrompe una applicazione anomala. L'arresto di una applicazione, di un processo o di un servizio può causare un malfunzionamento del dispositivo. Potrebbe essere necessario riavviare il dispositivo dopo aver selezionato questa opzione.
- Pulsante Disinstalla Elimina l'applicazione e tutti i dati e le impostazioni ad essa connessi.
- Pulsante Disabilita Impedisce l'esecuzione dell'applicazione, ma non la disinstalla. Questa opzione è disponibile per alcune applicazioni e servizi che non possono essere disinstallate.
- Pulsante Rimuovi dati Elimina le impostazioni di un'applicazione e altri dati senza rimuovere l'applicazione stessa.
- Rimuovi cache Se l'applicazione memorizza i dati in un'area temporanea della memoria del telefono, elenca la quantità di informazioni memorizzate e include un pulsante per la loro cancellazione.
- Avvia per impostazione predefinita Se un'applicazione è stata causare un errore configurata per lanciare determinati tipi di file per impostazione predefinita, è possibile cancellare l'impostazione da qui.
- Autorizzazioni Elenca i tipi di informazioni sul telefono e i dati a cui l'applicazione ha accesso.

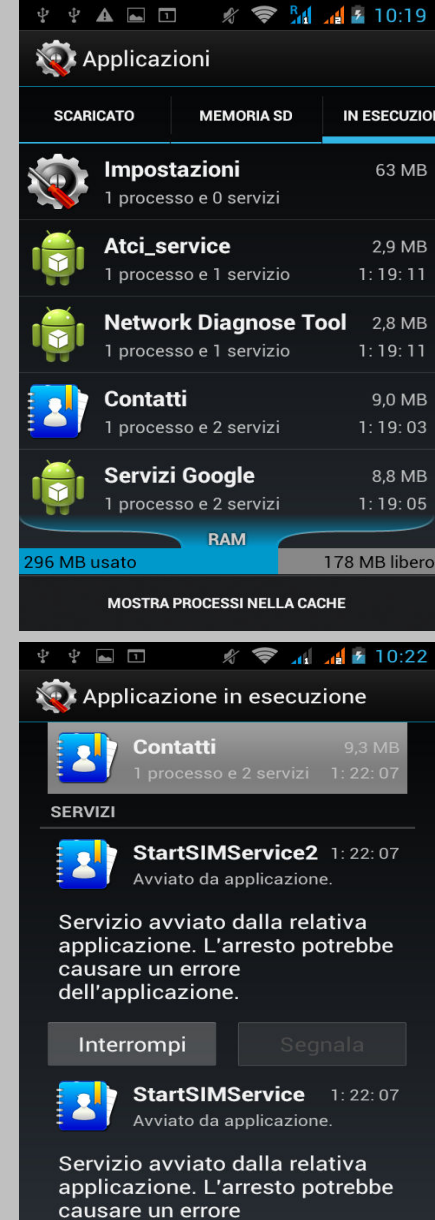

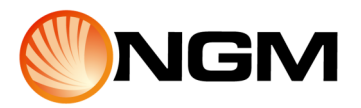

# **Scoprire l'applicazione Telefono**

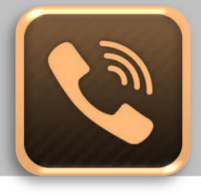

🖸 1 min fa In uscita10s

1 <u>ao</u> 2 <u>abc</u> 3 <u>def</u>

5 <u>JKL</u>

8 <u>TUV</u>

**()** +

4 дні

📶 🔏 📕 16:33

6 мно

9 wxyz

#

٤.

#### Comporre numeri memorizzati

È possibile effettuare chiamate dall'applicazione Telefono, Rubrica, o da altre applicazioni o widget che visualizzano informazioni sul contatto. Appena viene visualizzato un numero di telefono, di solito è possibile toccarlo, per avviare la chiamata.

Per effettuare una chiamata utilizzando l'applicazione Telefono:

- Toccare l'icona Telefono nella schermata iniziale o nel Menu Principale. È possibile effettuare chiamate da una qualsiasi delle tre schede visualizzate nella parte superiore del telefono.
- La scheda Chiamate consente di comporre un numero manualmente. Toccare i tasti per immettere il numero di telefono, quindi toccare una delle icone del telefono sotto il tastierino per avviare la chiamata.
- Se si immette un numero sbagliato, toccare per cancellare le cifre una ad una.
- Per vedere il numero di un contatto, premere l'icona corrispondente. È inoltre possibile cercare i contatti da qui.
- Per comporre un numero internazionale, toccare e tenere premuto il tasto 0 per inserire il simbolo (+) più. Quindi inserire il prefisso internazionale per il paese, seguito dal numero di telefono completo.
- La scheda Registro chiamate mostra le chiamate recenti. Toccare una chiamata per avviarla.
- La scheda Preferiti mostra i numeri chiamati più frequentemente. Toccarli per avviare la chiamata.

È possibile passare da un'applicazione ad un'altra durante una chiamata, ad esempio per cercare informazioni utilizzando il Browser. Mentre la chiamata è in corso viene visualizzata l'icona del telefono nella barra di stato. Per tornare all'applicazione Telefono mentre è in corso una chiamata scorrere verso il basso dalla parte superiore dello schermo per visualizzare le notifiche e toccare l'icona telefono. Per terminare una chiamata in corso, toccare l'icona di fine chiamata nella parte inferiore dello schermo.

#### Rispondere o deviare le chiamate

Quando si riceve una chiamata, si apre la schermata di chiamata in entrata, che mostra l'ID del chiamante e le altre eventuali informazioni relative al chiamante presenti nella rubrica. Tutte le chiamate in arrivo vengono registrate nella scheda Registro Chiamate dell'applicazione Telefono. In caso di chiamata senza risposta, l'utente riceve una notifica.

Per disattivare la suoneria prima di rispondere alla chiamata, premere il tasto di abbassamento del Volume sul lato del telefono.

Quando arriva una chiamata, toccare l'elemento centrale e farlo scivolare su una di queste icone:

- Rispondi alla chiamata Avvia la comunicazione.
- Termina la chiamata Invita il chiamante a lasciare un messaggio sulla segreteria telefonica o termina la chiamata se la segreteria non è attiva (dipende dalle impostazioni selezionate).
- Invia un messaggio Apre una lista di messaggi predefiniti, seleziona uno di essi per inviarlo immediatamente al chiamante.

**Suggerimento:** per modificare i modelli SMS dall'interno dell'applicazione Telefono, toccare l'icona Menu contestuale > Impostazioni > Altre impostazioni > Modelli SMS.

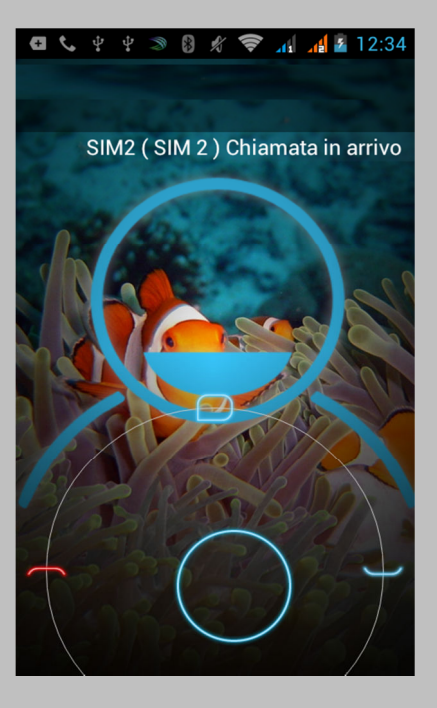

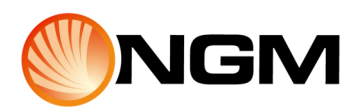

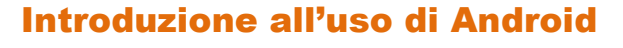

#### Lavorare con il Registro chiamate

Il Registro chiamate è un elenco di tutte le chiamate effettuate, ricevute o perse. Offre un modo pratico per richiamare un numero o aggiungere un numero ai Contatti. All'interno dell'applicazione Telefono, il Registro Chiamate è all'interno della scheda corrispondente. Toccare un numero per più informazioni sulla chiamata, o toccare l'icona del telefono accanto per richiamare. Le frecce accanto a una chiamata indicano il tipo di chiamata (in entrata, in uscita, persa). Più frecce indicano chiamate multiple.

#### Ascoltare i messaggi vocali

Quando si riceve un nuovo messaggio vocale, nella barra di stato in alto a sinistra sullo schermo, viene visualizzata l'icona della segreteria.

Per ascoltare il messaggio vocale: scorrere verso il basso dalla parte superiore dello schermo per visualizzare le notifiche. La notifica del messaggio vocale ricevuto visualizza il numero di messaggi non letti e un numero da comporre. Seguire le istruzioni per recuperare i messaggi. Per modificare il tuo servizio di segreteria o altre impostazioni, contatta il tuo operatore di telefonia mobile.

#### Opzioni durante una chiamata

Durante una chiamata, è possibile:

- Rispondere a un'altra chiamata in arrivo (solo se è attiva l'opzione avviso di • chiamata): viene visualizzata la schermata di chiamata in arrivo, che mostra l'ID del chiamante e le altre eventuali informazioni relative al chiamante presenti nella rubrica. Come con qualsiasi chiamata in arrivo, toccare l'icona del telefono e far scorrere per rispondere, rispondere con un messaggio, o inoltrare la chiamata alla segreteria/terminare la chiamata. Scegliendo di rispondere, la prima chiamata verrà messa in attesa. Scegliendo l'opzione Rispondi con un messaggio o inoltra alla segreteria, si ritorna alla prima chiamata.
- Regolare il volume: utilizzare i pulsanti del volume sul lato del telefono.
- Durante una chiamata, è possibile utilizzare il pulsante nella parte inferiore dello schermo per passare alla tastiera, ad esempio per inserire un codice.
- Controllare l'output audio: senza auricolare Bluetooth è possibile attivare o disattivare il vivavoce; con auricolare Bluetooth è possibile effettuare un passaggio a 3 vie tra l'auricolare incorporato, il vivavoce e le cuffie. L'icona cambia per indicare l'output corrente. Toccare e tenere premuto per visualizzare un menu a 3 vie. Se una cuffia con cavo è collegata al telefono cellulare, essa sostituisce l'auricolare in dotazione del telefono.
- Disattivare il microfono.
- Mettere l'altra parte in attesa.
- Tornare ad un'altra chiamata in corso.
- Effettuare un'altra chiamata separatamente dalla prima chiamata, che viene messa in attesa.
- Unire chiamate separate come una singola chiamata in conferenza (questo dipende anche dall'operatore di telefonia mobile dato che non tutti gli operatori lo consentono).

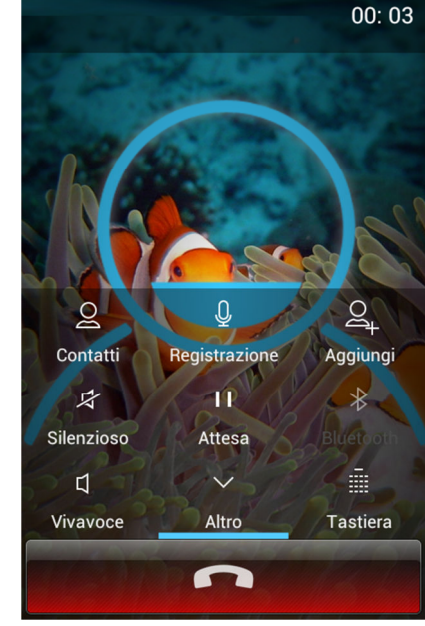

📶 🔏 🚊 12:55

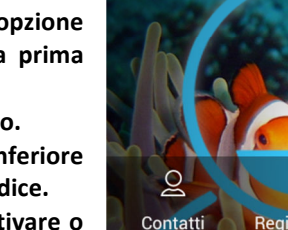

1

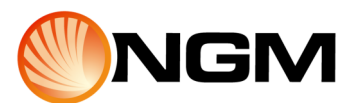

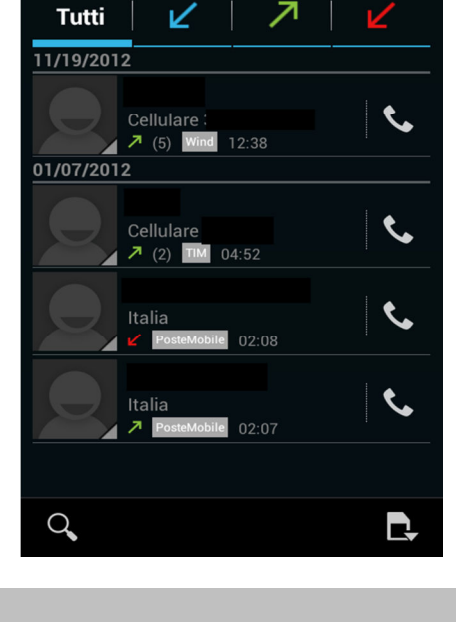

× × 7 01:19

Ψ Α Α

٩,

#### Inserire e modificare il testo

#### **Utilizzare la tastiera**

È possibile inserire testo tramite la tastiera su schermo. Alcune applicazioni la aprono automaticamente, in altre applicazioni, è possibile aprirla premendo dove si desidera scrivere. Durante la digitazione, la tastiera riporta i suggerimenti sopra la fila superiore di tasti. Per accettare un suggerimento, premere su di esso.

#### **Editing di base**

Spostare il punto di inserimento: toccare il punto in cui si desidera scrivere, il cursore lampeggia nella nuova posizione e viene visualizzata una freccia sotto di esso. Trascinare la freccia per spostare il cursore.

Selezionare testo: tenere premuto o toccare due volte all'interno del testo, verrà evidenziata la parola più vicina con una freccia ad ogni estremità della selezione. Trascinare la freccia per modificare la selezione. La freccia scompare dopo pochi istanti, per farla riapparire toccare nuovamente il testo.

Eliminare testo: toccare per eliminare il testo selezionato o i caratteri prima del cursore.

Taglia, copia, incolla: selezionare il testo che si desidera modificare, quindi selezionare il pulsante Incolla, Taglia, o Copia.

Per nascondere la tastiera, toccare Fine.

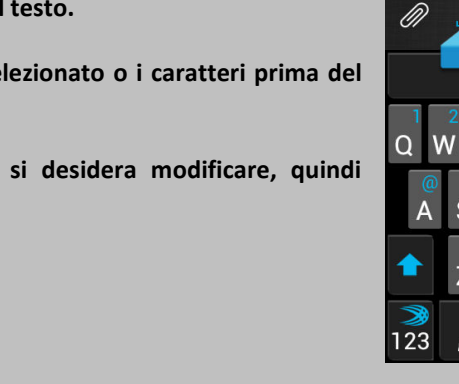

#### Suggerimenti e collegamenti

Digitare lettere maiuscole: premere il tasto Maiuscole per attivare la maiuscola per una lettera, o toccare e tenere premuto il tasto Maiuscole durante la digitazione. Appena il tasto viene rilasciato, ricompaiono le lettere minuscole.

- Attivare il blocco maiuscole: toccare due volte o tenere premuto il tasto Maiuscole, fino a che non cambia colore. Premere nuovamente il tasto Maiuscole per tornare alle minuscole.
- Mostrare numeri o simboli: toccare il tasto 123.
- Accesso rapido ai comuni segni di punteggiatura: tenere premuto il tasto a destra della barra spaziatrice.
- Digitare caratteri speciali: tenere premuto un tasto qualunque per vedere lettere o simboli.
- Cambiare lingua di input o tastiera: tenere premuto il tasto 123 nell'angolo a sinistra della tastiera (con il simbolo SwiftKey) e poi rilasciarlo. Verrà visualizzato il menu opzioni SwiftKey.

Scegliere Impostazioni e quindi scegliere l'opzione che si desidera modificare.

22

#### Digitare il testo con inserimento vocale

È possibile utilizzare l'inserimento vocale per scrivere il testo attraverso la voce. Questa funzione utilizza il riconoscimento vocale di Google, quindi è necessario disporre di una connessione dati su una rete mobile o Wi-Fi.

È possibile inserire testo utilizzando l'inserimento vocale nella maggior parte dei campi in cui è possibile inserire del testo con la tastiera su schermo. Toccare un campo di testo o un punto nel testo già inserito. Toccare il tasto microfono sulla tastiera su schermo. Appena compare l'immagine del microfono, pronunziare ciò che si desidera scrivere.

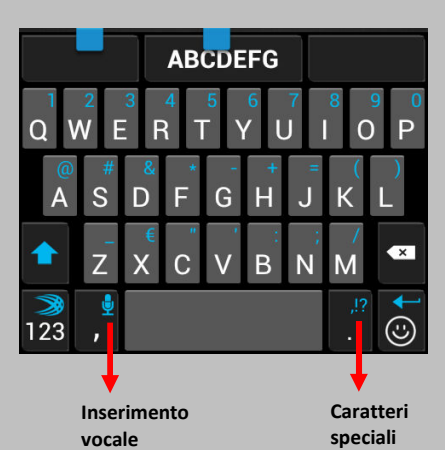

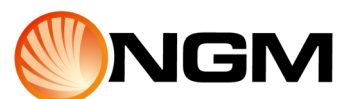

#### Introduzione all'uso di Android

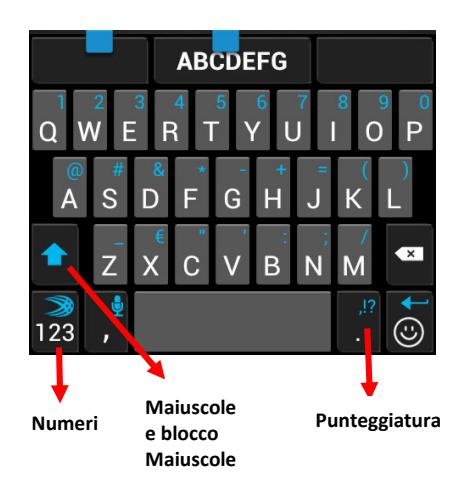

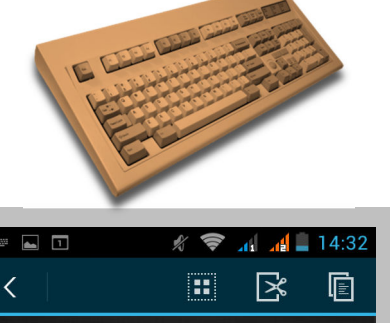

ABCDEFG

ABCDEEG

9

## Connettersi a rete e dispositivi

#### Connettersi a rete mobile

A seconda del gestore e piano di servizio, il telefono può collegarsi automaticamente al più veloce gestore rete disponibile. Altrimenti potrebbe essere necessario inserire una SIM o configurare i dettagli per uno specifico gestore. Per ulteriori informazioni leggere le istruzioni fornite con la scheda SIM. Le impostazioni rete mobile consentono di regolare diversi aspetti del modo in cui il dispositivo utilizza i dati. Per visualizzare queste impostazioni toccare l'icona Impostazioni nella schermata iniziale o nel Menu Principale, sotto Impostazioni, toccare Altro, quindi Reti mobili.

#### Impostazioni reti mobili

Non è possibile regolare le impostazioni di rete mobile quando è attivata la modalità aereo. Le impostazioni disponibili possono variare a seconda del dispositivo e del piano.

Dati abilitati: selezionare per attivare l'accesso ai dati per tutte le reti mobili disponibili. Prima di disattivare questa opzione, che può causare un malfunzionamento al dispositivo o alle applicazioni, si consideri il limite di utilizzo dati mobili disponibili in Impostazioni > Wireless e reti > uso dati.

Roaming dati: evita che il dispositivo trasmetta dati su reti di altri gestori quando si lascia un'area di copertura del proprio gestore reti. Questo è un modo per controllare le spese se il contratto non include il roaming dati. Selezionando l'opzione Roaming dati, è comunque possibile trasmettere dati su WiFi.

Modalità di rete: consente di scegliere tra GSM/CDMA, solo GSM o solo CDMA.

Selezione sistema: consente di determinare quando il roaming può verificarsi durante una rete CDMA. Se è stata selezionata una rete domestica, si è imitati alla rete del gestore per la trasmissione voce e dati.

#### Connettersi a rete WiFi

WiFi è una tecnologia di rete wireless che fornisce accesso a Internet a distanze fino a 100 metri, a seconda del router WiFi e della qualità del segnale nei dintorni. Per utilizzare la connessione WiFi è possibile collegarsi a un access point Wireless, o "Hotspot". Alcuni Hotspot sono aperti ed è sufficiente collegarsi a loro, altri implementano funzioni di sicurezza che richiedono ulteriori passaggi per la configurazione, ad esempio i certificati digitali o altri modi per garantire che solo gli utenti autorizzati possano collegarsi. Per estendere la durata della batteria tra una carica e l'altra, disattivare il WiFi quando non lo si utilizza. È anche possibile impostare il dispositivo perché si disconnetta automaticamente dalla rete Wi-Fi quando non è attivo.

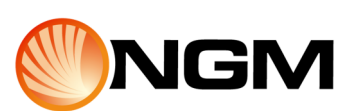

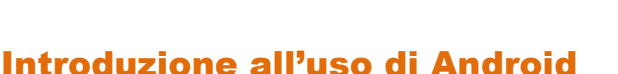

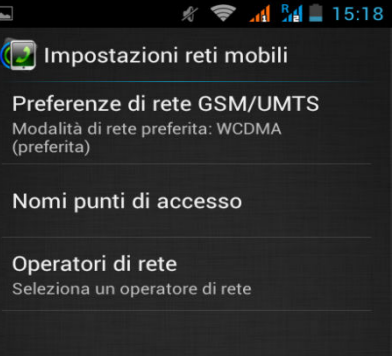

(preferita)

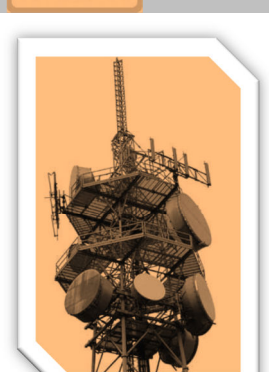

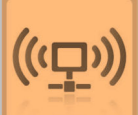

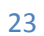

#### Attivare e connettersi a una rete WiFi

Se è stata aggiunta una rete WiFi alla prima configurazione del dispositivo, il WiFi si attiva automaticamente.

Toccare l'icona Impostazioni nella schermata iniziale o nel Menu Principale. Selezionare Wireless & Reti > WiFi.

Far scorrere l'interruttore Wi-Fi in posizione On.

Il dispositivo ricerca le reti WiFi disponibili e visualizza i nomi di quelle che trova. Le reti protette sono indicate con l'icona di un lucchetto. Se il dispositivo trova una rete a cui ci si è collegati in precedenza, si collega ad essa.

Toccare il nome di una rete per ulteriori dettagli o per connettersi ad essa. Se la rete è protetta, viene richiesta una password o altre credenziali (chiedere al proprio amministratore di rete per i dettagli).

Per modificare le impostazioni di una rete, toccare a lungo il nome della rete.

|                    | 🖋 📚 📶 🛃 🗎 14:50 |
|--------------------|-----------------|
| 🔯 Wi-Fi            | ON              |
| Connesso           | <del>,</del>    |
| Protetto con WPA/W | VPA2            |
| Protetto con WPA/W | VPA2            |
| Protetto con WEP   | -               |
|                    |                 |
|                    |                 |
| SCANSIONE          | AGGIUNGI RETE   |

#### Aggiungere una rete

È possibile aggiungere una rete WiFi in modo che il tuo dispositivo la memorizzi, insieme alle credenziali di sicurezza, e si colleghi automaticamente ad essa quando è disponibile. Inoltre, è necessario aggiungere una rete WiFi se la rete non trasmette il proprio nome (SSID), oppure quando si è fuori portata. Per aggiungere una rete protetta, è necessario prima conoscere i dati di sicurezza dall'amministratore di rete.

Attivare il WiFi, se non è già attivo. Nella schermata Impostazioni WiFi, scegliere Aggiungi rete. Inserire l'SSID (nome) della rete. Se necessario, inserire il tipo di protezione o altri i dettagli di configurazione rete. Scegliere Salva. Le informazioni sulla rete vengono salvate. Il dispositivo si connetterà a questa rete automaticamente la prossima volta che il dispositivo si troverà nelle sue vicinanze.

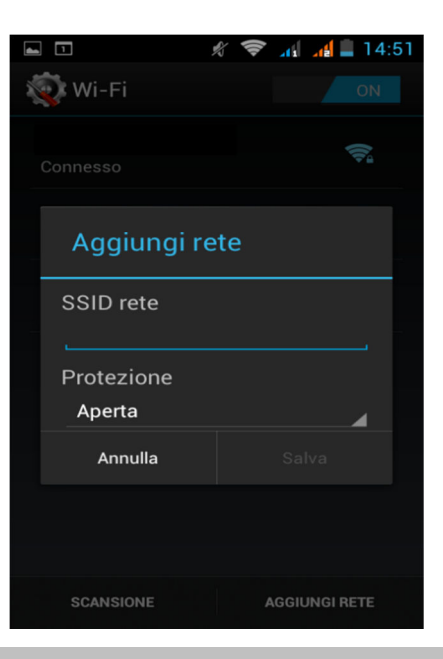

#### Dimenticare una rete WiFi

È possibile fare in modo che il dispositivo dimentichi i dettagli di una rete WiFi aggiunta, ad esempio, se non si desidera che il telefono si connetta ad essa automaticamente o se la rete non viene utilizzata frequentemente. Attivare il WiFi, se non è già attivo. Nella schermata Impostazioni WiFi, toccare il nome della rete. Toccare Dimentica nella finestra di dialogo che si apre.

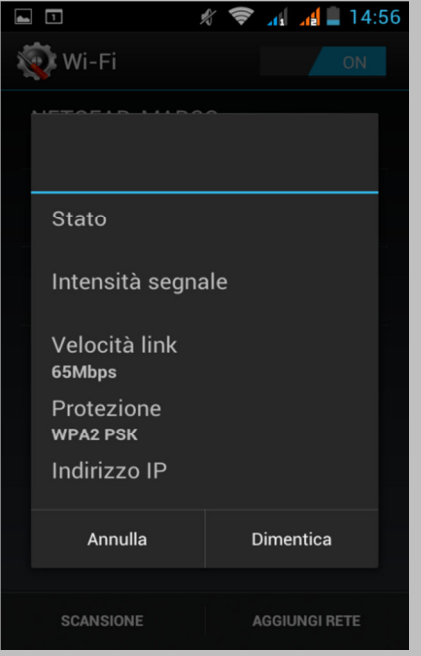

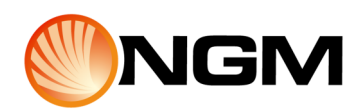

#### Configurare le impostazioni del proxy per una rete WiFi

Alcuni amministratori di rete richiedono di collegarsi alle risorse di rete interne o esterne tramite un server proxy.

Per impostazione predefinita, le reti WiFi aggiunte non sono configurate per la connessione attraverso un proxy, ma è possibile cambiare questa impostazione per ogni rete WiFi che viene aggiunta. Le Impostazioni proxy sono usate dal Browser, ma potrebbero non essere usate da altre applicazioni.

Toccare e tenere premuta una rete nell'elenco delle reti WiFi aggiunte. Toccare Modifica rete nella finestra di dialogo che si apre.

Selezionare Mostra opzioni avanzate.

Se la rete non ha nessuna impostazione proxy, selezionare Nessuno sotto le impostazioni del proxy, quindi Manuale nel menu che si apre. Immettere le impostazioni proxy fornite dall'amministratore di rete. Scegliere Salva. Le impostazioni del proxy si applicano soltanto alla rete WiFi modificata. Per modificare le impostazioni proxy per altre reti Wi-Fi, modificarle individualmente.

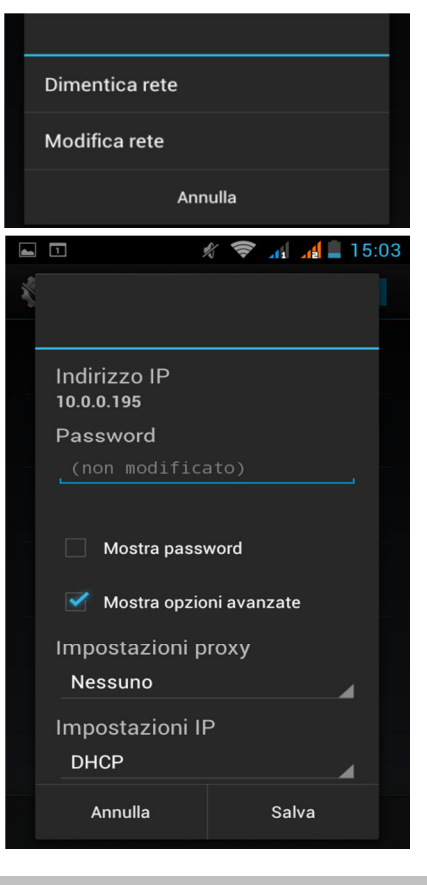

#### Impostare notifiche WiFi e altre opzioni avanzate

Per lavorare con le impostazioni avanzate WiFi attivare il WiFi (se non è gia attivo), nella schermata Impostazioni WiFi toccare l'icona del menu e scegliere Avanzate.

Queste sono le impostazioni che è possibile regolare:

Notifica rete - Per impostazione predefinita, quando la connessione WiFi è attiva, si ricevono le notifiche sulla barra di stato quando il dispositivo rileva una rete aperta. Deselezionare questa opzione per disattivare le notifiche

Evita connessioni scadenti - Selezionare per evitare automaticamente l'uso di reti di bassa qualità o con connessione intermittente.

WiFi attivo in sospensione - Per risparmiare l'utilizzo di dati mobili, il dispositivo rimane collegato alla rete WiFi quando lo schermo è in modalità di sospensione. Selezionare questa opzione per modificare questa funzione predefinita, sia per rimanere collegato alla rete WiFi solo quando il dispositivo è collegato a un caricabatterie (quando la durata della batteria non è un problema), sia per non rimanere mai collegato alla rete WiFi in modalità di sospensione. Quest'ultima scelta è destinata ad aumentare l'utilizzo di dati mobili, è comunque possibile anche rivedere questa impostazione se si riceve una notifica di avvicinamento al limite specificato per l'utilizzo dati mobili.

Questa schermata visualizza inoltre le seguenti informazioni:

Indirizzo G MAC - L'indirizzo MAC (Media Access Control) del dispositivo quando viene collegato a una rete WiFi Indirizzo G IP - L'indirizzo IP (Internet Protocol) assegnato al dispositivo dalla rete WiFi a cui si è connessi (a meno che non siano state utilizzate le impostazioni IP per assegnare un indirizzo IP statico).

25

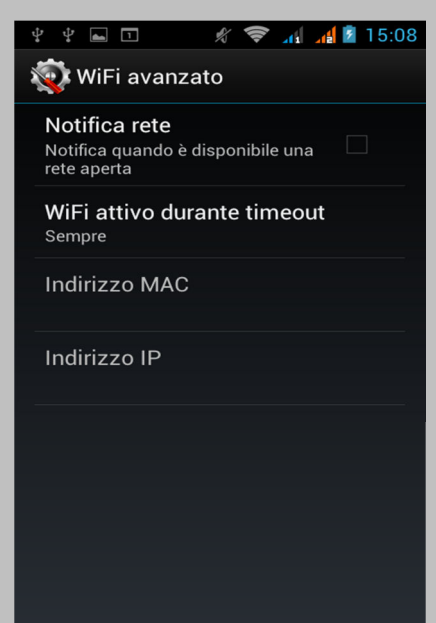

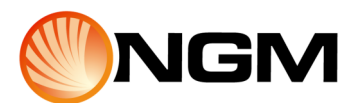

#### Connettersi ad un dispositivo Bluetooth

Bluetooth è una tecnologia di comunicazione wireless a breve raggio utilizzata per la comunicazione tra dispositivi ad una distanza di circa 8 metri. I più comuni dispositivi Bluetooth sono: auricolari per effettuare chiamate o ascoltare la musica, kit vivavoce per auto e altri dispositivi portatili, compresi i PC portatili. Ci sono diversi profili Bluetooth che definiscono le caratteristiche e gli standard di comunicazione per dispositivi Bluetooth. Per un elenco dei profili supportati dal dispositivo, leggere il manuale. Per connettersi ad un dispositivo Bluetooth, è necessario attivare la funzione Bluetooth del telefono. La prima volta che si utilizza un nuovo dispositivo Bluetooth, è necessario associarsi ad esso, in modo che entrambi i dispositivi sappiano come collegarsi fra di loro in maniera sicura. Dopo di che, essi si collegano automaticamente. Per estendere la durata della batteria tra una carica e l'altra, disattivare il Bluetooth guando non si utilizza. Potrebbe inoltre essere necessario disattivare il Bluetooth in alcuni ambienti. Il Bluetooth è disabilitato quando si passa alla modalità Aereo. Una icona nella barra di sistema indica lo stato della funzione Bluetooth.

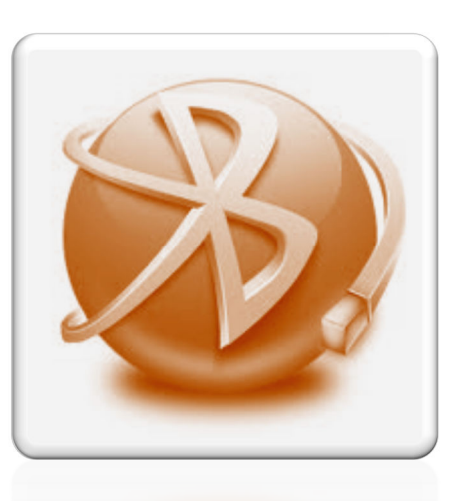

#### **Attivare o disattivare Bluetooth**

Toccare l'icona Impostazioni nella schermata iniziale o nel Menu Principale. Selezionare Bluetooth.

Far scorrere l'interruttore Bluetooth in ON o in OFF.

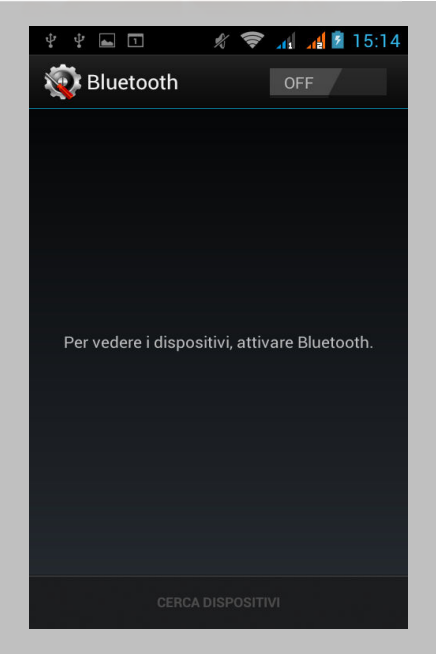

#### Modificare il nome Bluetooth del telefono

Il telefono è dotato di un generico nome Bluetooth per impostazione predefinita, che è visibile a tutti gli altri dispositivi Bluetooth quando è collegato.

È possibile modificare il nome in modo che sia più riconoscibile.

In Impostazioni > Wireless & reti, assicurarsi che il Bluetooth sia attivato. Selezionare Bluetooth.

Nella schermata Bluetooth, toccare l'icona del Menu e scegliere Rinomina telefono. Digitare un nuovo nome e scegliere Rinomina.

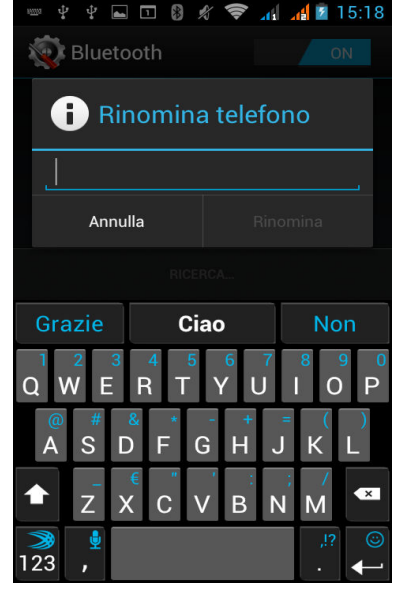

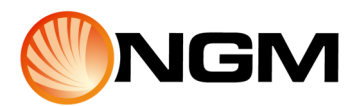

#### Associare il telefono con un dispositivo Bluetooth

È necessario associare il telefono ad un dispositivo prima di connettersi ad esso. Una volta associato il telefono ad un dispositivo, essi rimangono associati fino a che non vengono separati.

In Impostazioni > Wireless & reti, assicurarsi che il Bluetooth sia attivato. Selezionare Bluetooth. Il telefono rileva e visualizza gli ID di tutti i dispositivi Bluetooth disponibili nelle vicinanze. Se il dispositivo con cui si desidera associarsi non è nell'elenco, assicurarsi che sia attivato e impostato per essere rilevabile. Consultare la documentazione fornita con il dispositivo per sapere come renderlo visibile. Se il dispositivo mobile arresta la scansione prima che il dispositivo Bluetooth sia pronto, toccare Ricerca dispositivi.

Toccare l'ID del dispositivo Bluetooth nell'elenco per associarsi ad esso. Seguire le istruzioni per completare l'associazione. In caso di richiesta di un codice di accesso, inserire 0000 o 1234 (i più comuni codici), o consultare la documentazione fornita con il dispositivo. Se l'associazione viene completata con successo, il telefono si collega al dispositivo.

# Bluetooth Richiesta di associazione Bluetooth Per associare a: Nega Associa CERCA DISPOSITIVI

1

#### **Connettersi ad un dispositivo Bluetooth**

Una volta accoppiati a un dispositivo Bluetooth, è possibile connettersi ad esso manualmente; per esempio, per cambiare dispositivo o ricollegarsi ad esso appena disponibile. In Impostazioni > Wireless & reti, assicurarsi che il Bluetooth sia attivato. Nell'elenco di dispositivi, toccare un dispositivo associato ma non collegato. Quando il telefono e il dispositivo sono collegati, il dispositivo viene visualizzato nell'elenco come collegato.

#### Configurare o separare un dispositivo Bluetooth

Alcuni dispositivi Bluetooth hanno più profili. I profili possono includere la capacità di trasmettere le vostre conversazioni, ascoltare la musica in stereo, o trasferire file o altri dati. È possibile selezionare i profili che si desidera utilizzare con il telefono. È inoltre possibile modificare il nome del dispositivo Bluetooth che appare sul telefono. In Impostazioni > Wireless & reti, assicurarsi che il Bluetooth sia attivato.

Nelle impostazioni Bluetooth, toccare l'icona Impostazioni rapide accanto al dispositivo Bluetooth collegato da configurare. Verrà visualizzata una schermata che consente di modificare il nome del dispositivo, di separarlo, o selezionare profili. Premere il pulsante Indietro al termine.

#### Ottenere una connessione di rete tramite Tethering Bluetooth.

Se si dispone di un computer o un altro dispositivo che può condividere la propria connessione di rete tramite Bluetooth, è possibile configurare il telefono per ottenere una connessione di rete tramite Tethering Bluetooth (talvolta chiamata Reverse Tethering). Configurare il computer per la condivisione della sua connessione di rete tramite Bluetooth. Consultare la documentazione del computer per ulteriori dettagli su questa operazione. In genere, si prevede di rendere il computer raggiungibile via Bluetooth e consentire collegamenti PAN in arrivo. Associare e collegare il telefono al computer tramite Bluetooth. Andare su Impostazioni > Altro > Tethering e Hotspot portatile. Selezionare Tethering Bluetooth. Il telefono si connette a Internet tramite Bluetooth e il computer, e viene visualizzata un'icona Bluetooth nella barra di sistema.

| 8 🛠 🛜 📶 📫                                                                   | <b>1</b> 6:11 |
|-----------------------------------------------------------------------------|---------------|
| 🔯 Tethering e hotspot porta                                                 | tile          |
| Tethering USB<br>USB non connesso                                           |               |
| Hotspot WiFi portatile                                                      |               |
| Tieni attivo hotspot WiFi                                                   |               |
| Configura hotspot WiFi<br>NGM Wilco WPA2 PSK hotspot WiFi<br>portatile      |               |
| Tethering Bluetooth<br>Connessione Internet di questo<br>telefono condivisa |               |
| Guida                                                                       |               |
|                                                                             |               |

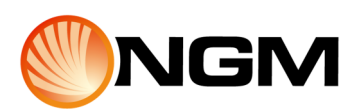

#### Collegarsi a un computer Windows tramite USB

È possibile utilizzare un cavo USB per collegare il telefono a un computer Windows e trasferire musica, immagini e altri file in entrambe le direzioni.

La connessione utilizza il protocollo MTP, che è supportato dalle versioni più recenti di Windows.

Se si sta utilizzando il Tethering USB, è necessario disattivarlo prima di poter utilizzare la connessione USB per il trasferimento di file tra il telefono e il computer. Quando si collega il telefono alla porta USB del computer, la sua memoria può essere visualizzata sullo schermo del computer scegliendo "Memoria di massa". Ora è possibile copiare i file avanti e indietro come con qualsiasi altro dispositivo esterno.

Al termine, disconnettere semplicemente il telefono scollegando il cavo USB.

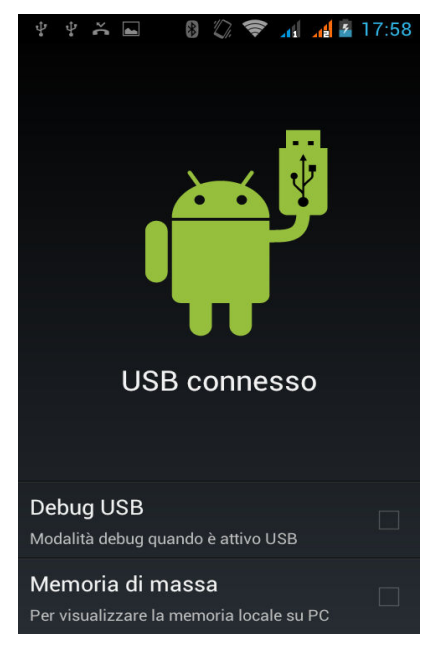

#### Condividere la propria connessione dati mobili

È possibile condividere la propria connessione dati mobili con un unico computer via tethering USB o Bluetooth. È anche possibile condividere la connessione dati con più dispositivi, fino a 8 contemporaneamente, trasformandola in un Hotspot WiFi portatile. Mentre il dispositivo sta condividendo la propria connessione dati, viene visualizzata un'icona di stato nella parte superiore dello schermo con un messaggio corrispondente nell'elenco delle notifiche.

Le impostazioni Tethering & Hotspot portatile descritte di seguito consentono di condividere la propria connessione dati. Per visualizzare queste impostazioni, dalla schermata iniziale o dal menu principale, toccare l'icona Impostazioni. In Altro > Tethering e Hotspot portatile.

#### Condividere la connessione dati del telefono tramite USB

Se sul computer è in esecuzione Windows 7, Mac OS X, o una versione recente di alcuni sistemi di Linux (come Ubuntu), è possibile seguire queste istruzioni senza alcuna preparazione specifica.

Se si dispone di una versione di Windows che precede Windows 7, o qualche altro sistema operativo, potrebbe essere necessario configurare il computer per stabilire una connessione di rete tramite USB.

Collegare il telefono al computer con un cavo USB.

Una icona USB verrà visualizzata nella parte superiore dello schermo, e la notifica Connesso come dispositivo multimediale o Connesso come fotocamera comparirà brevemente nella parte superiore dello schermo.

Per il tethering non è importante il tipo di connessione. Andare su Impostazioni > Altro > Tethering e Hotspot portatile. Selezionare Tethering USB.

Il computer è adesso in grado di condividere la connessione dati.

Per interrompere la condivisione della connessione dati, deselezionare tethering USB o scollegare il cavo USB.

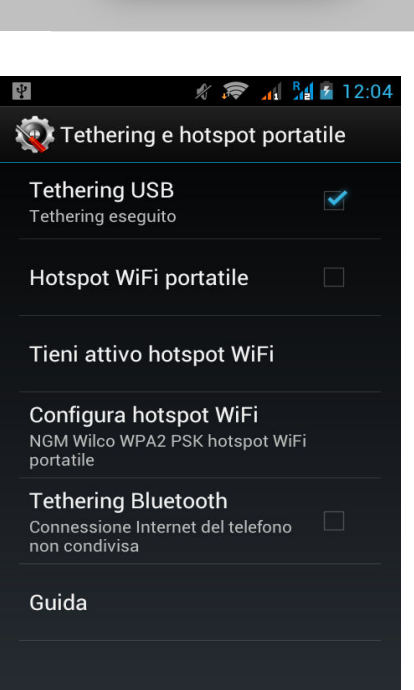

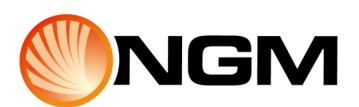

#### Condividere la connessione dati del telefono tramite Bluetooth.

Se il computer può ottenere una connessione Internet tramite Bluetooth, è possibile configurare il telefono per condividere la sua connessione dati con il computer.

Associare il telefono con il computer, quindi configurare il computer per ottenere la sua connessione di rete tramite Bluetooth.

Per ulteriori informazioni, vedere la documentazione del computer. Andare su Impostazioni > Altro > Tethering e Hotspot portatile. Selezionare Tethering Bluetooth. Il computer è adesso in grado di condividere la connessione dati del telefono. Per interrompere la condivisione della connessione dati, deselezionare Tethering Bluetooth.

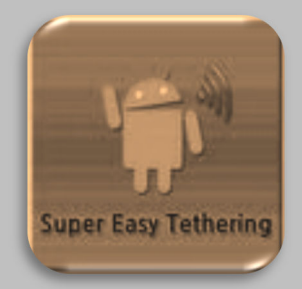

~

🖋 🛜 🚮 🎦 12:30

4

🛜 Tethering oppure hotspot attivo

Hotspot WiFi portatile

Hotspot portatile NGM Wilco attivo

Tieni attivo hotspot WiFi

Configura hotspot WiFi NGM Wilco WPA2 PSK hotspot WiFi

Tethering Bluetooth Connessione Internet del telefono non condivisa

💽 Tethering e hotspot portatile

Configura hotspot WiFi

La password deve essere formata da almeno 8 caratteri.

portatile

Guida

÷.

SSID rete

Protezione

Password

WPA2 PSK

. . . . . . . . . . . .

Annulla

Mostra password

Tethering USB USB connesso, controllare per eseguire il tethering

😨 Tethering e hotspot portatile

#### Condividere la connessione dati del telefono come un hotspot WiFi portatile

Andare su Impostazioni > Altro > Tethering e Hotspot portatile.

Selezionare Hotspot Wi-Fi portatile.

Dopo un momento, il telefono comincerà a trasmettere il nome della sua rete WiFi (SSID), per poter connettere fino a 8 computer o altri dispositivi.

Per interrompere la condivisione della connessione dati, deselezionare Hotspot WiFi portatile.

#### **Rinominare o proteggere l'hotspot portatile**

È possibile modificare il nome della rete WiFi del telefono (SSID) e proteggere la propria rete WiFi quando agisce come un hotspot portatile.

Andare su Impostazioni > Altro > Tethering e Hotspot portatile.

Assicurarsi che sia selezionata l'opzione Hotspot WiFi portatile.

Toccare Configura hotspot Wi-Fi, verrà visualizzata una finestra di dialogo Configura hotspot WiFi.

Impostare il nome e le opzioni di sicurezza come segue: Cambiare il SSID (nome) della rete che altri computer possono vedere durante la scansione delle reti WiFi. Scegliere un'opzione di protezione.

La scelta WPA2, PSK aggiunge un campo password alla finestra di dialogo Configura hotspot WiFi. Se si immette una password, sarà necessario immettere nuovamente la password per accedere all'hotspot con un computer o altro dispositivo.

Per rimuovere la protezione della vostra rete WiFi, scegliere Apri e toccare Salva.

#### Connettersi a reti private virtuali

Le reti VPN (Virtual Private Network) consentono di collegarsi alle risorse all'interno di una rete locale protetta, dall'esterno della rete. Le VPN sono comunemente impiegate da enti, scuole e altre istituzioni, per consentire alle persone di accedere alle risorse della rete locale quando non si trovano all'interno del campus, o non sono collegate ad una rete WiFi.

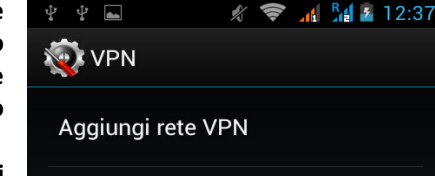

Per configurare l'accesso ad una rete VPN, è necessario prima ottenere i dati

dall'amministratore della rete. A seconda della soluzione prevista dalla tua organizzazione, potrebbe essere necessario ottenere una applicazione VPN, o dall'amministratore o da Google Play. La schermata impostazioni VPN consente di aggiungere reti VPN e di regolare le loro impostazioni. Per visualizzare questa schermata ed eseguire le operazioni descritte qui:

- 1. Dalla schermata iniziale o dalla schermata applicazioni, toccare l'icona Impostazioni.
- 2. In Altro > VPN.

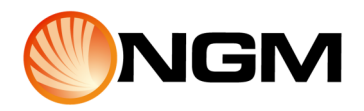

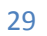

#### Aggiungere una rete

Dalla schermata VPN, toccare Aggiungi rete VPN. Nel modulo che viene visualizzato, inserire le informazioni fornite dall'amministratore di rete e toccare Salva. La rete VPN è aggiunta alla lista sulla schermata VPN.

#### Connettersi a una VPN

Nella schermata VPN, toccare il nome della rete. Nella finestra di dialogo che appare inserire le credenziali richieste. Toccare Connetti. Quando sei collegato a una rete privata virtuale (VPN), un'icona di stato e una notifica vengono visualizzate in modo continuo. Per scollegare, toccare la notifica per la connessione VPN.

#### Modificare una VPN

Dalla schermata VPN, tenere premuto il nome della VPN. Nella finestra di dialogo che appare, selezionare Modifica rete. Modificare le impostazioni VPN. Toccare Salva.

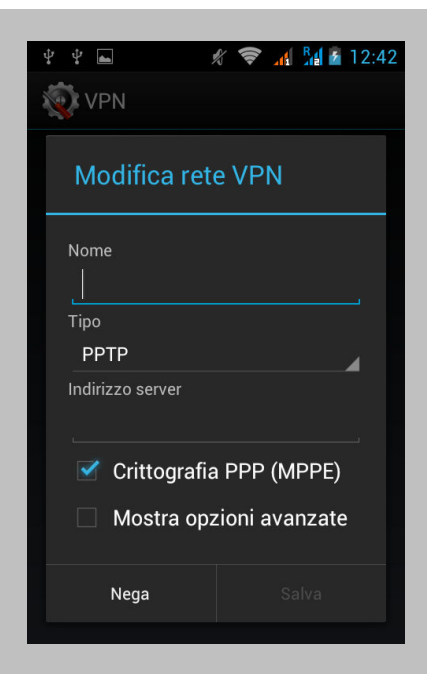

#### Eliminare una VPN

Dalla schermata VPN, tenere premuto il nome della VPN. Tenere premuto la rete VPN che si desidera eliminare. Nella finestra di dialogo che appare, selezionare Elimina rete.

#### Controllo modalità aereo e altre impostazioni di rete 🖋 🛜 📶 🏰 🙆 12:53 ÷ Queste impostazioni sono disponibili in Impostazioni > Altro. 🔯 WIRELESS E RETI Modalità aereo Modalità Aereo: selezionare per disattivare tutte le radio del dispositivo che trasmettono dati. VPN VPN: toccare per regolare le impostazioni che consentono di collegarsi ai siti web e ad altre risorse all'interno di una rete locale protetta, dall'esterno della Tethering e hotspot portatile rete. Vedi Connettersi a VPN WiFi diretto Tethering e Hotspot portatile: toccare per regolare le impostazioni che consentono di condividere la connessione di rete del dispositivo con un Reti mobili computer o con un massimo di 8 altri dispositivi tramite USB, Wi-FI o Bluetooth. Vedi Condividere la propria connessione dati mobili. Gestione velocità dati Priorità alle chiamate Reti mobili: toccare per regolare le impostazioni che controllano le connessioni con reti di dati mobili del dispositivo. Vedi Connettersi a reti mobili.

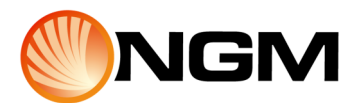

### Ricerca con testo & voce

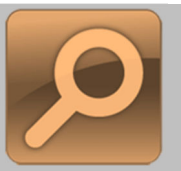

Ų

Q Google

#### **Perfezionare Google Search**

Google Search può essere disponibile dalla parte superiore della schermata iniziale o come un'applicazione nel Menu Principale.

Pronunciare termini di ricerca: toccare l'icona del microfono, dopo aver pronunciato i termini di ricerca, il Browser apre un elenco di risultati della

ricerca. Digitare termini di ricerca: toccare Google. Appena si inizia a scrivere, vengono visualizzati i suggerimenti sotto la casella di ricerca. I primi suggerimenti tentano di completare quello che si sta scrivendo. per cercare subito uno dei suggerimenti, toccarlo. Per aggiungere un suggerimento al campo di ricerca, premere la freccia a destra. È quindi possibile continuare a digitare o scegliere ulteriori suggerimenti. Per cercare il contenuto del campo di ricerca, toccare il pulsante di ricerca accanto all'angolo inferiore destro della tastiera. Il browser apre un elenco di risultati di ricerca.

#### Impostare elementi ricercabili

Per impostare in quali ambiti del telefono Google Search deve effettuare la sua ricerca, toccare Google sulla schermata principale.

Toccare l'icona Menu contestuale > Impostazioni di ricerca > Elementi ricercabili. Selezionare gli elementi del telefono che si desidera includere nelle ricerche.

Usa cronologia Web: selezionare per includere suggerimenti sulla base di precedenti ricerche dal computer o altri dispositivi.

Gestisci cronologia Web: apre nel Browser le impostazioni cronologia di ricerca associate con l'account Google.

Utilizza la mia posizione: selezionare per tener conto della propria posizione nei risultati di ricerca e altri servizi di Google.

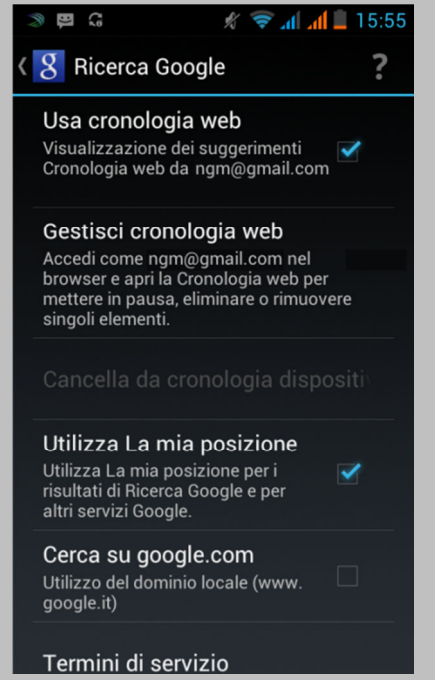

#### Utilizzare comandi vocali

Oltre a pronunciare i termini di ricerca, è possibile utilizzare comandi vocali per chiamare i contatti, ottenere indicazioni stradali, inviare messaggi ed eseguire una serie di altre attività comuni.

Sulla schermata iniziale o quando la tastiera per Omnibox del Browser è aperto, toccare l'icona del microfono in alto a destra. Si aprirà una finestra di dialogo con l'icona del microfono. Pronunciare il comando vocale. Al termine della pronuncia, la ricerca vocale analizza il discorso e avvia l'azione. Se la ricerca vocale non capisce quello ciò che viene detto, presenta un elenco di termini di ricerca e comandi con un suono simile che possono essere selezionati. Alcuni comandi vocali, quali "invia email" e "nota", aprono un pannello che chiede di completare l'azione pronunciando o scrivendo ulteriori informazioni. Toccare il testo già inserito nel pannello per aggiungere o modificare il testo attraverso la digitazione. Per pronunciare il testo invece di digitarlo, toccare prima il tasto microfono, vicino alla parte inferiore sinistra della tastiera su schermo. Toccare le parole o le frasi sottolineate o scorrere attraverso più parole per visualizzare un elenco di trascrizioni alternative, o per modificare con la voce o la scrittura. Quando si è certi che la trascrizione è accurata, Ricerca Vocale mostra le parole trascritte come testo normale. Le parole o frasi per cui sono previste trascrizioni alternative sono visualizzate sottolineate. Selezionare un pulsante nella parte

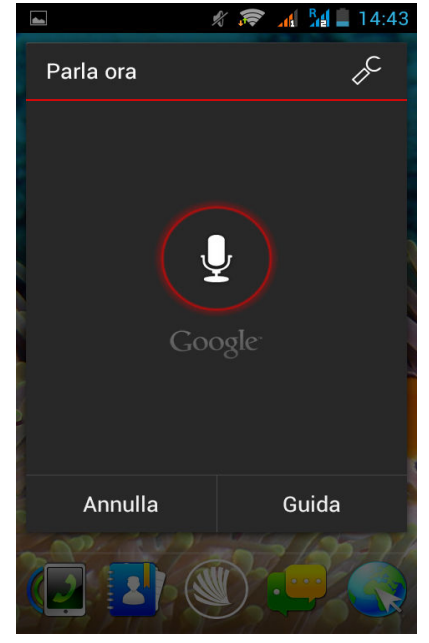

inferiore della finestra per aggiungere campi facoltativi (è anche possibile pronunciare il nome e il contenuto di uno qualsiasi di questi campi con la propria voce). Al termine, premere il pulsante appropriato per il completamento dell'operazione, ad esempio Invio.

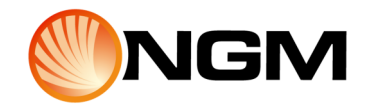

# Gestire gli account

#### Aggiungere o rimuovere account

È possibile utilizzare più account Google e gli account Microsoft Exchange ActiveSync sul dispositivo. È inoltre possibile aggiungere altri tipi di account, a seconda delle applicazioni. Alcuni possono essere aggiunti nella schermata Account & Sinc., come descritto qui, altri si aggiungono utilizzando un'applicazione che funziona con questi tipi di account.

Ad esempio, è possibile aggiungere account di posta elettronica IMAP e POP3 con l'applicazione E-mail.

Per visualizzare la schermata impostazioni Account e Sinc qui descritta: dalla schermata iniziale o dal menu principale, toccare l'icona Impostazioni. In Personale, toccare Account e sinc.

|      | 🖋 🛜 📶 🖁 14:47      |
|------|--------------------|
| 🤯 Ag | igiungi un account |
| ŧ    | Aziendale          |
|      | Email              |
| 8    | Google             |
|      |                    |
|      |                    |
|      |                    |

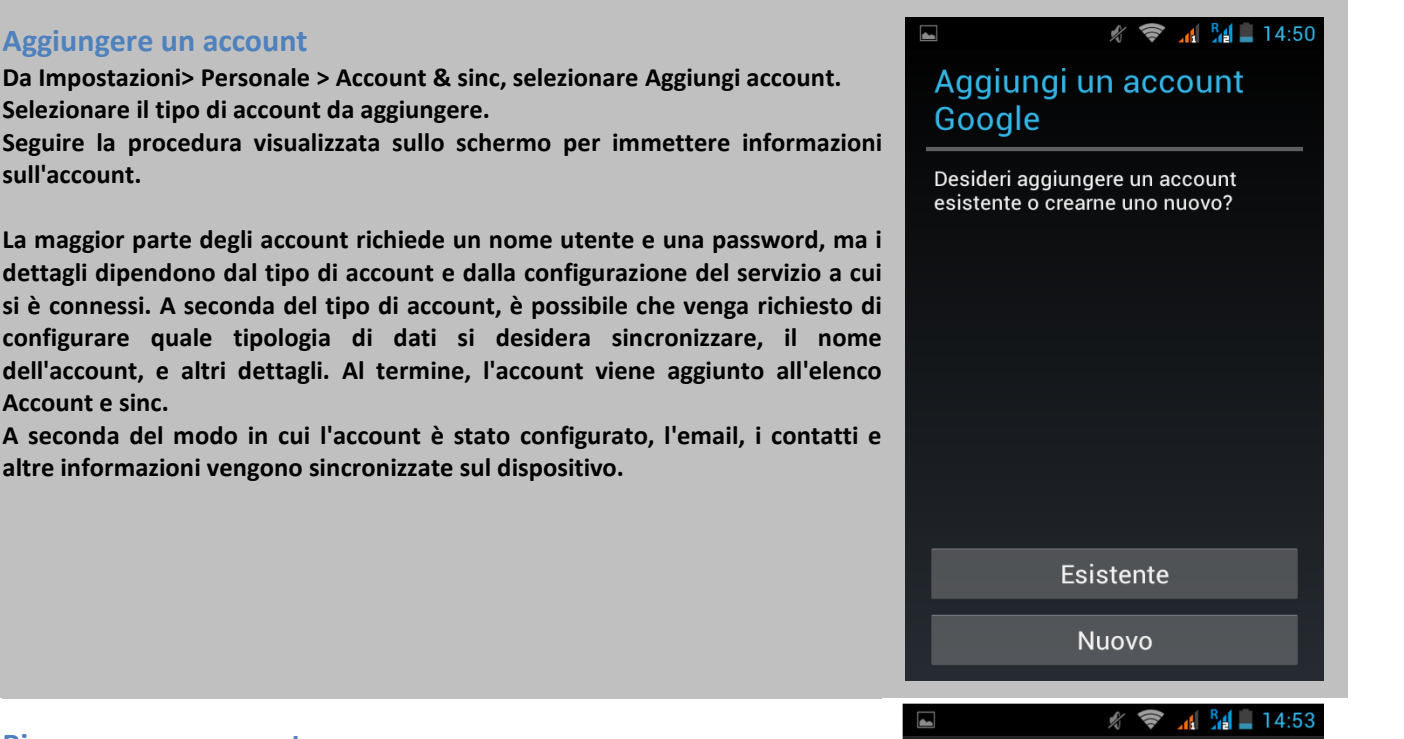

### **Rimuovere un account**

Aggiungere un account

sull'account.

Account e sinc.

Selezionare il tipo di account da aggiungere.

altre informazioni vengono sincronizzate sul dispositivo.

È possibile rimuovere un account dal dispositivo per eliminarlo insieme a tutte le informazioni ad esso associate, tra cui e-mail, contatti, impostazioni e così via.

Vai a Impostazioni> Personale > Account & sinc. Toccare l'account per eliminarlo. Toccare l'icona del Menu > Rimuovi account.

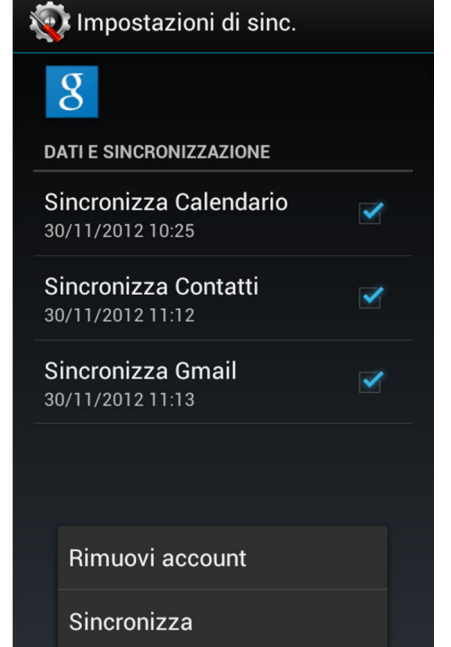

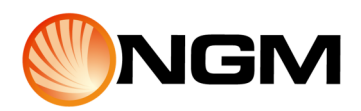

#### Introduzione all'uso di Android

#### Configurare le opzioni di sincronizzazione account

È possibile configurare le opzioni di sincronizzazione per qualsiasi applicazione. È inoltre possibile configurare la tipologia di dati da sincronizzare per ogni account. Alcune applicazioni, come Gmail e Calendario, hanno impostazioni di sincronizzazione separate per un controllo più dettagliato.

Per alcuni account, la sincronizzazione è bidirezionale: le modifiche apportate alle informazioni sul dispositivo vengono effettuate anche sulla copia di tali informazioni sul web. L'Account Google funziona in questo modo. Altri account supportano solo una sincronizzazione unidirezionale: le informazioni sul dispositivo mobile sono di sola lettura.

Per visualizzare la schermata impostazioni Account e Sinc.: dalla schermata iniziale o dal menu principale, toccare l'icona Impostazioni, in Personale, toccare Account e sinc. Alcune applicazioni hanno le proprie impostazioni personali relative alla sincronizzazione. Ad esempio, per controllare la sincronizzazione dei messaggi nell'applicazione Gmail, toccare l'icona del Menu > Impostazioni > Sincronizza i messaggi.

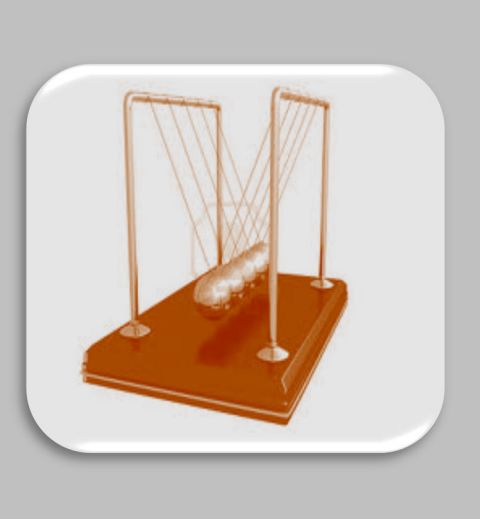

#### Configurare le impostazioni generali di sincronizzazione

Passare a Impostazioni> Personale > Account & sinc.

L'icona con le frecce verdi indica che alcune o tutte le informazioni di un account sono state configurate per la sincronizzazione automatica.

L'icona con le frecce grigie indica che nessuna informazione di un account è stata configurata per la sincronizzazione automatica.

Selezionare o deselezionare l'icona del Menu > sincronizzazione automatica dei dati delle applicazioni per controllare se le modifiche apportate alle informazioni sul dispositivo o sul web sono automaticamente sincronizzate tra di loro. Se l'opzione Sincronizzazione automatica è disattivata, è necessario effettuare una sincronizzazione manuale per la raccolta dei messaggi, e-mail e altri dati recenti, e non verranno ricevute notifiche in caso di aggiornamenti.

Per esempio, quando questa opzione è selezionata, le modifiche apportate nell'applicazione Rubrica vengono automaticamente apportate anche ai contatti di Google sul web. Se questa opzione non è selezionata, è possibile utilizzare gli strumenti di un'applicazione per sincronizzare i dati manualmente.

Impostazioni di sinc.
 DATI E SINCRONIZZAZIONE
 Sincronizza Calendaric Sincronizza Calendaric Sincronizza Contatti 30/11/2012 15:02
 Sincronizza Contatti Sincronizza Gmail Sincronizza Gmail Sincron

🖋 🛜 📶 🎦 15:02

È inoltre possibile effettuare una sincronizzazione manuale per raccogliere i messaggi, e-mail e altre informazioni recenti. Lasciare disabilitata l'opzione sincronizzazione automatica può contribuire a prolungare la durata della batteria, ma non sarà possibile ricevere notifiche in caso di aggiornamenti.

#### Sincronizzare le informazioni manualmente

Da Impostazioni> Personale > Account & sinc, selezionare l'account con i dati che si desidera sincronizzare. Toccare l'icona del Menu > Sincronizza ora.

Rimuovi account

Sincronizza

#### Modificare le impostazioni di sincronizzazione di un account

Da Impostazioni> Personale > Account & sinc,. selezionare l'account con le impostazioni che si desidera sincronizzare. Viene visualizzata una schermata Impostazioni di sinc., con un elenco di informazioni che l'account può sincronizzare. Selezionare o deselezionare gli elementi a seconda della necessità. Deselezionare una opzione non rimuove l'informazione dal dispositivo, ma semplicemente interrompe la sincronizzazione con la versione sul web.

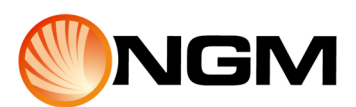

#### Modificare le opzioni di backup e ripristino

È possibile eseguire il backup delle impostazioni e altri dati associati con uno o più account Google. Se è necessario ripristinare le impostazioni di fabbrica del dispositivo, è possibile ripristinare i dati per tutti gli account su cui è stato eseguito il backup precedentemente. Per visualizzare queste impostazioni: dalla schermata iniziale o dal menu principale, toccare l'icona Impostazioni. In Personale, toccare Backup e ripristino.

Sono disponibili le seguenti opzioni:

Effettua backup dei miei dati - Se si seleziona questa opzione, verrà effettuato un backup automatico di un'ampia gamma di dati personali, comprese le password WiFi, segnalibri del browser, un elenco di applicazioni installate dallo store, le parole aggiunte al dizionario utilizzato per la tastiera su schermo, e la maggior parte delle impostazioni personalizzate. Anche alcune applicazioni di terze parti possono usufruire di questa funzione, in modo da ripristinare i dati se si reinstalla l'applicazione. Se si deseleziona questa opzione, il backup dei dati verrà interrotto, e ogni backup esistente verrà eliminato dal server Google.

Effettua backup account - Visualizza l'account Google su cui eseguire il backup delle informazioni. È necessario accedere con uno o più di questi account su un dispositivo nuovo o ripristinato per recuperare le informazioni associate. Per aggiungere un nuovo account, selezionare Effettua backup account > Aggiungi account.

| BACKUP E RI                                                                       | PRISTINO                                                         |                                    |          |
|-----------------------------------------------------------------------------------|------------------------------------------------------------------|------------------------------------|----------|
| Effettua back<br>Effettua back<br>applicazioni,<br>WLAN e di alt<br>server di Goo | ackup dei<br>up dei dati d<br>delle passw<br>rre impostaz<br>gle | dati<br>delle<br>rord<br>zioni sui | <b>~</b> |
| Effettua ba<br>Backup dei d<br>cache privata                                      | ackup acc<br>ati solo per                                        | count<br>il debug del              |          |
| Ripristino<br>Quando si rei<br>un'applicazio<br>impostazioni<br>DATI PERSON       | automati<br>installa<br>one, ripristin<br>e dati di ba<br>VALI   | CO<br>are<br>ckup                  |          |
| Ripristino                                                                        | dati pred                                                        | efiniti<br>lefono                  |          |

Ripristino automatico - Selezionare questa opzione per ripristinare le impostazioni e altri dati quando si reinstalla un applicazione. Questa funzione richiede l'esecuzione del backup dei dati con l'Account Google e che l'applicazione utilizzi il servizio di backup.

Ripristino dati predefiniti - Selezionare questa opzione, quindi Ripristina telefono, per cancellare tutti i dati personali dalla memoria interna, incluse le informazioni sull'account Google o qualsiasi altro account, le impostazioni del sistema e delle applicazioni, le applicazioni scaricate, musica, foto, video e altri file. Dopo aver ripristinato il telefono, è necessario digitare le stesse informazioni richieste al momento della prima configurazione del telefono. Se hai effettuato il backup dei dati di un account Google, un'opzione durante il processo di installazione consente di ripristinarlo. Anche alcune applicazioni di terze parti fanno uso del servizio di backup, quindi se viene reinstallata una di queste applicazioni, le sue impostazioni e i suoi dati vengono ripristinati.

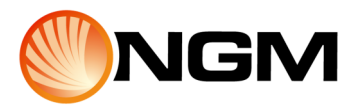

# Protezione del telefono

#### Impostare blocco schermo

A seconda dell'uso che viene fatto del telefono, potrebbe essere utile impostare una qualche forma di blocco automatico dello schermo per evitare l'accesso non autorizzato. Se viene impostato il blocco dello schermo, questo si blocca quando il display del telefono va in standby. Per regolare le impostazioni di blocco del telefono, dalla schermata iniziale o dal menu principale, toccare l'icona Impostazioni, quindi toccare Personale > Protezione > blocco schermo.

Selezionare il tipo di blocco desiderato e seguire le istruzioni visualizzate sullo schermo. Se è già stato precedentemente impostato un blocco, è necessario immettere la sequenza, il PIN o la password per sbloccare le impostazioni di blocco.

È possibile scegliere tra le seguenti opzioni di blocco, elencate approssimativamente in ordine di livello di protezione fornita:

- Slide non fornisce alcuna protezione, ma consente di attivare la schermata Home rapidamente, o di aprire la fotocamera e iniziare a scattare le foto immediatamente.
- Sblocco col sorriso consente di sbloccare il telefono guardandolo. Questa è l'opzione meno sicura.
- Sequenza consente di disegnare una semplice sequenza con il dito per sbloccare il telefono. Questa opzione è leggermente più sicura rispetto a Sblocco col sorriso.
- PIN richiede quattro o più numeri. PIN più lunghi tendono ad essere più sicuri.
- Password richiede quattro o più lettere o numeri. Questa è l'opzione più sicura, a condizione che si crei una password sicura.

Importante: per motivi di sicurezza, è necessario specificare una password di almeno 8 caratteri, contenente lettere, numeri e simboli speciali e che non contenga alcuna parola o frase riconoscibile.

#### Copyright © 2012 NGM Italia

Nessuna parte di questo manuale può essere riprodotta, distribuita, tradotta o trasmessa in alcuna forma o tramite alcun mezzo, elettronico o meccanico, compresi fotocopie, registrazione o salvataggio in qualsiasi archivio di informazioni o sistema di recupero, senza previa autorizzazione scritta da parte di NGM Italia.

- Il logo Android<sup>™</sup>, Google Maps<sup>™</sup>, Google Mail<sup>™</sup>, YouTube<sup>™</sup>, Google Play<sup>™</sup> e Google Talk<sup>™</sup> sono marchi commerciali di Google, Inc.
- Bluetooth<sup>®</sup> è un marchio commerciale registrato in tutto il mondo della Bluetooth SIG, Inc.
- Wi-Fi<sup>®</sup> e il logo Wi-Fi sono marchi commerciali registrati di Wi-Fi Alliance.

| NGM |
|-----|
|-----|

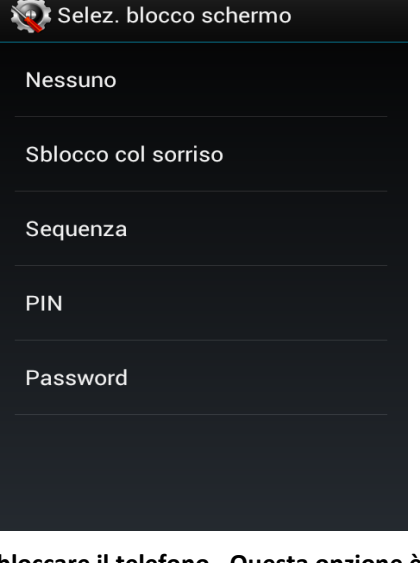

15:12